# SAILOR 6222 VHF DSC

# User manual

Document number: 98-131184-C Release date: June 20, 2011

### Disclaimer

Any responsibility or liability for loss or damage in connection with the use of this product and the accompanying documentation is disclaimed by Thrane & Thrane. The information in this manual is provided for information purposes only, is subject to change without notice and may contain errors or inaccuracies.

Manuals issued by Thrane & Thrane are periodically revised and updated. Anyone relying on this information should acquire the most current version e.g. from http://www.thrane.com or from the distributor.

Thrane & Thrane is not responsible for the content or accuracy of any translations or reproductions, in whole or in part, of this manual from any other source.

### Copyright

© 2011 Thrane & Thrane A/S. All rights reserved.

### **Trademark Acknowledgements**

- **Thrane & Thrane** is a registered trademark of Thrane & Thrane A/S in the European Union and the United States.
- **SAILOR** is a registered trademarks of Thrane & Thrane A/S.
- Other product and company names mentioned in this manual may be trademarks or trade names of their respective owners.

### **GPL** notification

The software included in this product contains copyrighted software that is licensed under the GPL/LGPL. The verbatim licenses can be found online at:

http://www.gnu.org/licenses/old-licenses/gpl-2.0.html

http://www.gnu.org/licenses/old-licenses/lgpl-2.1.html

You may obtain the complete corresponding source code from us for a period of three years after our last shipment of this product, which will be no earlier than December 31, 2015, by sending a money order or check for DKK 50 to:

SW Technology/GPL Compliance, Thrane & Thrane A/S, Lundtoftegaardsvej 93D 2800 Lyngby DENMARK

Please write "source for product SAILOR 6222 VHF DSC" in the memo line of your payment.

You may also find a copy of the source at http://www.thrane.com/foss.

This offer is valid to anyone in receipt of this information.

### Warranties

Any attempt to install or execute software not supplied by Thrane & Thrane on this device will result in the warranty being void. Any attempt to modify the software on this device in a way not specified by Thrane & Thrane will result in the warranty being void.

## Safety warning

The following general safety precautions must be observed during all phases of operation, service and repair of this equipment. Failure to comply with these precautions or with specific warnings elsewhere in this manual violates safety standards of design, manufacture and intended use of the equipment. Thrane & Thrane assumes no liability for the customer's failure to comply with these requirements.

#### Ground the equipment

To minimise shock hazard, the SAILOR 6222 VHF DSC unit must be connected to an electrical ground and the cable instructions must be followed.

### **RF** exposure hazards and instructions

Your Thrane & Thrane radio set generates electromagnetic RF (radio frequency) energy when transmitting. To ensure that you and those around you are not exposed to excessive amounts of energy and thus to avoid health hazards from excessive exposure to RF energy, all persons must be at least 200 cm away from the antenna when the radio is transmitting.

### Warranty limitation

IMPORTANT - The radio is a sealed waterproof unit (classified IPX8). To create and maintain its waterproof integrity it was assembled in a controlled environment using special equipment. The radio is not a user maintainable unit, and under no circumstances should the unit be opened except by authorized personnel. Unauthorized opening of the unit will invalidate the warranty.

### Installation and service

Installation and general service must be done by skilled service personnel.

### **Compass safe distance**

Minimum safety distance: 0.85 m from the SAILOR 6222 VHF DSC.

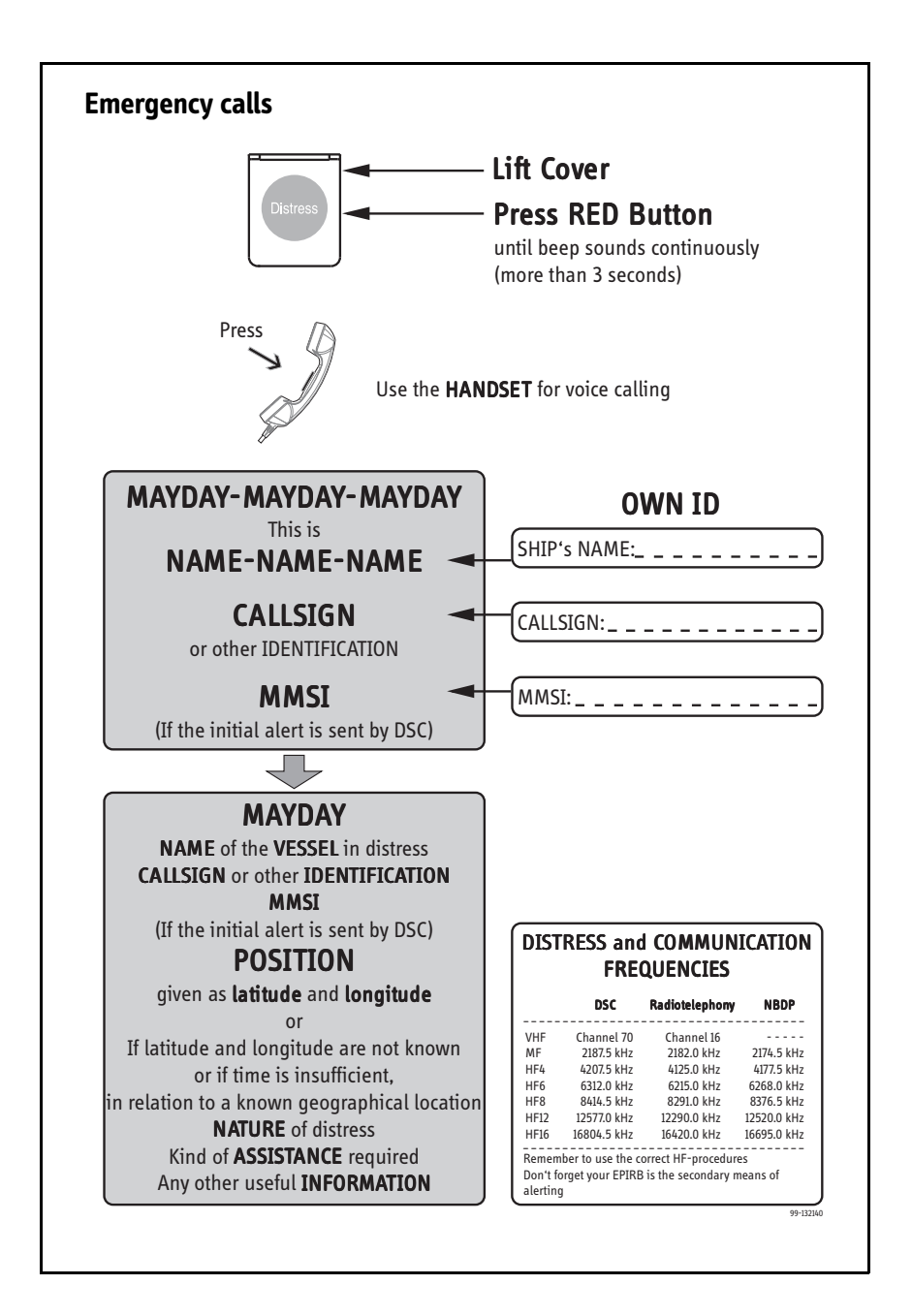

### Preface

#### Radio for occupational use

The SAILOR 6222 VHF DSC fulfils the requirements of the Marine Equipment Directive 96/98/EC and the amending Directive 2002/75/EC and is intended for use in maritime environment.

SAILOR 6222 VHF DSC is designed for *occupational use only* and must be operated by licensed personnel only.

SAILOR 6222 VHF DSC is not intended for use in an uncontrolled environment by general public.

SAILOR 6222 VHF DSC is designed for installation by a skilled service person.

## **Training information**

The SAILOR 6222 VHF DSC is designed for *occupational use only* and is also classified as such. It must be operated by licensed personnel only. It must only be used in the course of employment by individuals aware of both the hazards as well as the way to minimize those hazards

The radio is thus NOT intended for use in an uncontrolled environment by general public. The SAILOR 6222 VHF DSC has been tested and complies with the FCC RF exposure limits for *Occupational Use Only*. The radio also complies with the following guidelines and standards regarding RF energy and electromagnetic energy levels including the recommended levels for human exposure:

- FCC OET Bulletin 65 Supplement C, evaluating compliance with FCC guidelines for human exposure to radio frequency electromagnetic fields.
- American National Standards Institute (C95.1) IEEE standard for safety levels with respect to human exposure to radio frequency electromagnetic fields, 3 kHz to 300 GHz
- American National Standards Institute (C95.3) IEEE recommended practice for the measurement of potentially hazardous electromagnetic fields - RF and microwaves.

Below the RF exposure hazards and instructions in safe operation of the radio within the FCC RF exposure limits established for it are described.

### Warning

Your Thrane & Thrane radio set generates electromagnetic RF (radio frequency) energy when it is transmitting. To ensure that you and those around you are not exposed to excessive amounts of that energy (beyond FCC allowable limits for occupational use) and thus to avoid health hazards from excessive exposure to RF energy, FCC OET bulletin 65 establishes an Maximum Permissible Exposure (MPE) radius of 200 cm for the maximum power of your radio (25W selected) with an half wave omni-directional antenna having a <u>maximum gain</u> of 4 dB. This means all persons must be at least 200 cm away from the antenna when the radio is transmitting.

#### Installation

- 1. An omni-directional antenna with a <u>maximum</u> power gain of 4 dB must be mounted at least 400 cm above the highest deck where people may be staying during radio transmissions. The distance is to be measured vertically from the lowest point of the antenna. This provides the minimum separation distance which is in compliance with RF exposure requirements and is based on the MPE radius of 200 cm plus the 200 cm height of an adult.
- On vessels that cannot fulfil requirements in item 1, the antenna must be mounted so that its lowest point is at least 3 ft. (0.9m) vertically above the heads of people on deck and all persons must be outside the 200 cm MPE radius during radio transmission.
  - Always mount the antenna at least 200 cm from possible human access.
  - Never touch the antenna when transmitting
  - Use only authorized T&T accessories.
- 3. If the antenna has to be placed in public areas or near people with no awareness of the radio transmission, the antenna must be placed at a distance not less than 200 cm from possible human access.

Failure to observe any of these warnings may cause you or other people to exceed FCC RF exposure limits or create other dangerous conditions.

#### **Manual overview**

This manual has the following chapters and appendices:

- Introduction contains a description of the VHF radio.
- Operation explains how to make and receive voice and DSC calls over VHF, including how to use and set-up scanning, watch and replay.
- Service & maintenance contains support information including lists of accessories and a troubleshooting guide.
- Appendix with Technical specifications and Maritime channels.

#### Important

All installation information and instructions are not covered in this manual. Please download the SAILOR 6222 VHF DSC Installation manual (*98-132904*) at http://extranet.thrane.com/.

In the installation manual you can read how to mount the VHF radio and how to connect accessories and external equipment, including detailed system configuration examples with cable specifications.

### **Related documents**

| Title and description                                             | Document number |
|-------------------------------------------------------------------|-----------------|
| SAILOR 6222 VHF DSC, Installation guide                           | 98-132281       |
| <b>SAILOR 6222 VHF DSC</b> Installation manual (download only)    | 98-132904       |
| SAILOR 6101 and 6103 Alarm Panel,<br>Installation and user manual | 98-130981       |
| Emergency call sheet                                              | 98-132369       |

# **Table of Contents**

| Chapter 1 | Introduction                            |    |
|-----------|-----------------------------------------|----|
|           | VHF radio with DSC Class A              | 1  |
|           | Accessories available                   | 4  |
| Chapter 2 | Operation                               |    |
|           | Overview                                | 9  |
|           | General use and navigation              | 10 |
|           | VHF radio communication                 | 15 |
|           | Watch                                   | 19 |
|           | Scan                                    | 19 |
|           | DSC calls                               | 20 |
|           | Handling multiple calls - DSC and voice | 33 |
|           | Phone book                              | 34 |
|           | Replay function                         | 37 |
|           | Setup                                   | 38 |
| Chapter 3 | Service & maintenance                   |    |
|           | Contact for support                     |    |
|           | Maintenance                             |    |
|           | Troubleshooting guide                   | 49 |
|           | Warranty and returning units for repair | 55 |
| App. A    | Technical specifications                |    |
|           | Transceiver unit SAILOR 6222 VHF DSC    | 57 |
|           | General DSC specifications              | 60 |
|           |                                         |    |

|          | NMEA data rates and formats         | 60 |
|----------|-------------------------------------|----|
|          | SAILOR 6090 Power Converter 24-12 V | 61 |
| Арр. В   | Maritime channels                   |    |
|          | International channels (INT)        | 63 |
|          | US channels                         | 64 |
|          | CA channels                         | 65 |
|          | BI channels                         | 66 |
| Glossary |                                     | 67 |
| Index    |                                     | 69 |

# Introduction

## **VHF radio with DSC Class A**

SAILOR 6222 VHF DSC, your new VHF radio with full DSC functionality, is approved to MED, FCC and Industry Canada and is waterproof to the IPx8 and IPx6 standard. As part of the required safety equipment, use the SAILOR 6222 VHF DSC in an emergency situation. However the best way to guarantee

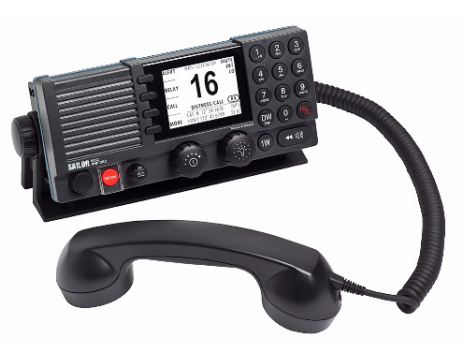

functionality in an emergency situation, is to use the radio in daily communication on board.

The VHF radio is a simplex/semi duplex VHF radio. It is designed with an easyto-use menu-driven setup. You use the soft-keys and the keypad to enter the desired functions, you browse and select a setting using the right selection knob. The large display can be customized for optimum readability and visibility both day and night with several color themes.

The VHF radio can replay the last 240 s of received voice messages. This is a useful feature to minimize misunderstandings and to record messages when the radio is unattended.

With SAILOR connection boxes the VHF radio connects easily to external equipment like additional handsets, water proof hand microphones, control speaker microphone, alarm panel or external speaker. The Ethernet interface enables the VHF radio to be connected to ThraneLINK for remote control and service updates.

For a list of accessories available for the VHF radio see *Accessories available* on page 4 and check with your nearest distributor.

### Controls on the front plate

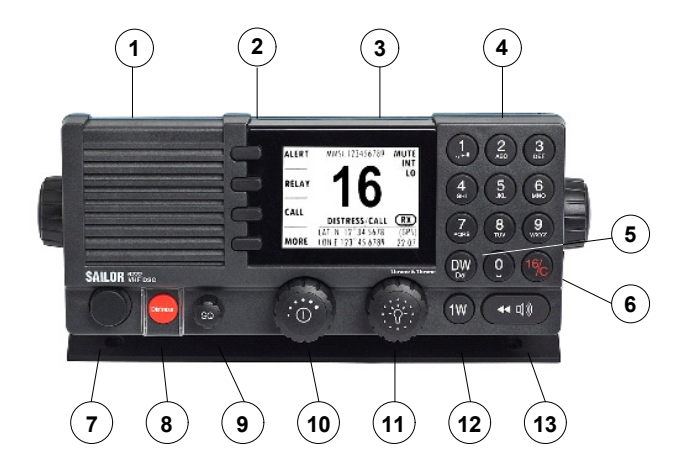

- 1. Loudspeaker.
- 2. Four soft keys with function title in the display.
- 3. Large display.
- 4. Keys 0 to 9 to enter numbers or text.
- 5. **DW** button to toggle the watch function (dual or triple).
- 6. 16/C quick selection key for channel 16 and the programmed call channel.
- 7. Connector for Handset or Handmicrophone.
- 8. Distress button for sending a Distress alert.
- 9. Squelch control to mute background noise.
- 10. Volume knob with key-press function for volume control and power on/off.
- 11. Selector and dim knob with key-press function for general operation, display color selection and dimming.
- 12. **1W** button to toggle between high and low power.
- 13. Replay button to play back up to 240 s voice message.

### SAILOR 6222 VHF DSC display

The picture shows the display after start-up. The display holds various fields of information, depending on the currently selected function.

 Functions you can select with the soft keys. If there are more than 4 functions in the list press the soft key **MORE** to display further functions.

2. Current working channel.

- 3. System property icons with information relevant for the currently selected functions.
- 4. Channel properties next to the currently selected VHF channel (if any).
- 5. **Service line** containing current temporary information relevant for the current channel or function.
- 6. Current state: RX or TX.
- 7. **DSC window** with DSC information (MMSI number, position information and UTC time of position and origin), or specific information relevant to other functions, e.g. Replay, etc.).

For a detailed description of the information shown for each of the functions available see the chapter *Operation* on page 9.

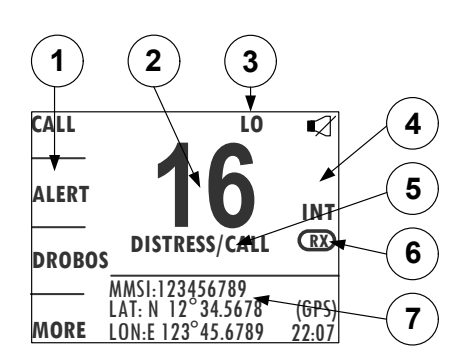

# **Accessories available**

| Accessory                                              | Description                                                                                                    |
|--------------------------------------------------------|----------------------------------------------------------------------------------------------------|
| SAILOR 6201<br>Handset with cradle<br>(additional)     | One SAILOR 6201 Handset with<br>cradle is included in the delivery<br>of the SAILOR 6222 VHF DSC.<br>You can connect another 2<br>SAILOR 6201 Handsets. |
| SAILOR 6203<br>Handset with cradle                     | SAILOR 6203 Handset with cradle, waterproof to IPx6.                                                                                                    |
| SAILOR 6202 Hand<br>Microphone                         | You can use the SAILOR 6202<br>(waterproof to IPx6 and IPx8) Hand<br>Microphone instead of the handset.                                                 |
| SAILOR 6204 Control<br>Speaker Microphone              | With the SAILOR 6204 Control<br>Speaker Microphone you can control<br>the VHF functions of the SAILOR<br>6222 VHF DSC.                                  |
| SAILOR 6207<br>Connection Box for<br>parallel handsets | The SAILOR 6207 Connection Box<br>including Connection Cable 406209-<br>941 is used for easy installation of<br>several SAILOR 6201/03 Handsets.        |

| Accessory                                  | Description                                                                                                    |
|--------------------------------------------|----------------------------------------------------------------------------------------------------|
| SAILOR 6208 Control<br>Unit Connection Box | The SAILOR 6208 Connection Box<br>including Connection Cable 406208-<br>941 is used for easy installation of<br>external equipment and accessories:                                                                                                    |
|                                            | • Max. 4 SAILOR 6204 Control Speaker Microphones                                                                                                    |
|                                            | • VDR                                                                                                    |
|                                            | SAILOR 6270 External loudspeaker                                                                                                    |
|                                            | Alarm panels and GPS input                                                                                                    |
| Connection cables                          |                                                                                                    |
|                                            | <b>5m connection cable for bulkhead mount:</b> Use this cable<br>in installations where the SAILOR 6201 or 6203 Handset<br>is not connected directly to the SAILOR 6222 VHF DSC,<br>but located in a different position (part number: 406204-<br>940). |
|                                            | <b>5m Connection cable, 1x10 pole</b> : Use this cable in installations when connecting external equipment to the SAILOR 6222 VHF DSC. This cable is included in the SAILOR 6207 Connection Box for parallel handsets (part number: 406207-941).       |
|                                            | 5 m Connection cable for SAILOR 6204 Control Speaker<br>Microphone, 1x12 pole (part number: 406204-940).                                                                                                    |
| SAILOR 6270<br>External<br>loudspeaker     | If you need an additional external<br>loudspeaker you can connect a<br>SAILOR 6270 Loudspeaker. It provides<br>6 W output power.                                                                                                    |

| Accessory                                         | Description                                                                                                    |
|---------------------------------------------------|----------------------------------------------------------------------------------------------------|
| SAILOR 6103 Multi<br>Alarm Panel                  | With the SAILOR 6103 Multi Alarm<br>Panel you can activate GMDSS Distress<br>Alarms. The Multi Alarm Panel can be<br>connected to the SAILOR 6222 VHF DSC<br>via the Ethernet interface (LAN<br>connector, ThraneLINK). |
| SAILOR 6197<br>Ethernet Switch                    | The SAILOR 6197 Ethernet Switch<br>is used in installations with<br>SAILOR 6103 GMDSS Alarm Panels<br>and in installations with<br>ThraneLINK. The Ethernet switch<br>has 5 ports.                                      |
| SAILOR 6090 Power<br>Converter 24 V to<br>12 V DC | The SAILOR 6090 Power Converter<br>is used to provide 12 V DC for the<br>SAILOR 6222 VHF DSC from a 24 V<br>DC power source.                                                                                            |

### System configuration - example

The SAILOR 6222 VHF DSC can be customized to suit your installation. The following illustration is one example of a system. For further configuration examples see the installation manual, Appendix B, *System configurations*.

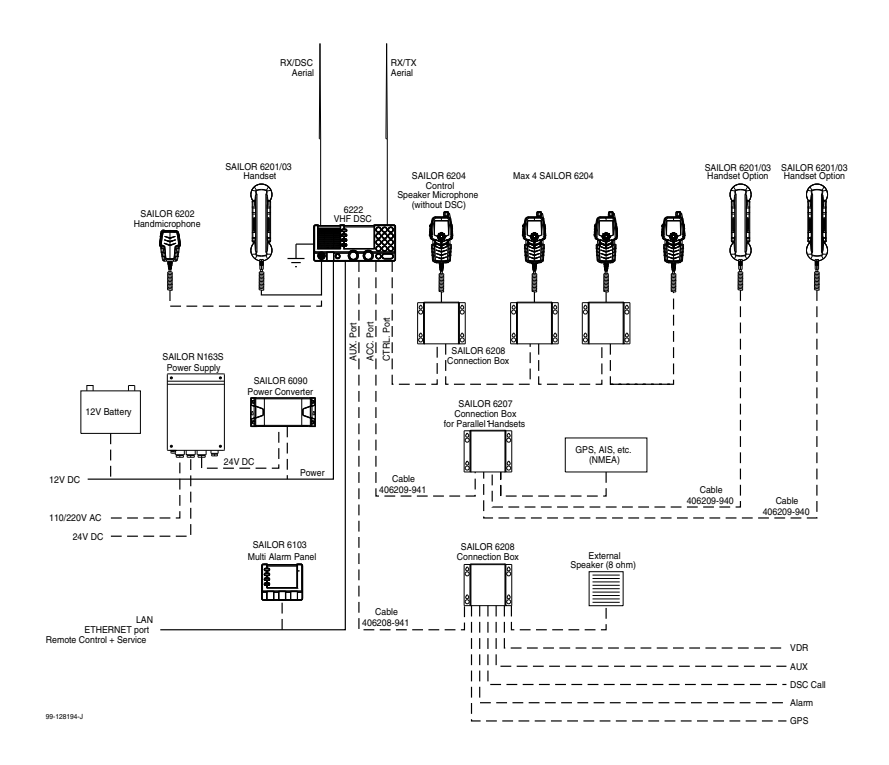

# Chapter 2

# **Operation**

### Note

Before using the VHF radio make sure that the VHF and DSC antennas, power cable and other external equipment are connected properly. For installation instructions see the SAILOR 6222 VHF DSC Installation manual (download only).

# **Overview**

In this chapter you find detailed instructions and guidelines for:

- General use and navigation
- VHF radio communication
- Watch
- Scan
- DSC calls
- Handling multiple calls DSC and voice
- Phone book
- Replay function
- Setup

# General use and navigation

### Power on and volume in handset and speaker

The VHF radio has a dual-function on/off knob for power on/off and volume control.

To power on the VHF radio press the on/off knob.

To power off the VHF radio, press and hold the on/off knob and follow the instructions in the display.

To adjust the speaker volume, turn the volume knob (clockwise = louder, counter clockwise = softer, until muted). When muted, is shown in the display.

To adjust the volume of the handset earpiece see Radio setup on page 39.

### Working channel and changing settings

Use the **selector knob** to browse and select:

- To browse and select **settings**, turn the selector knob and press for accept.
- To select a working channel use the selector knob or enter the channel number using the keypad. You can change channels whenever the channel designator is displayed.
- Note A single, short press on the **16/C** key always brings you to **channel 16**, the international calling and distress channel, no matter what state the radio is in.

General use and navigation

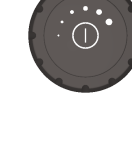

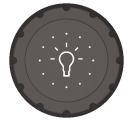

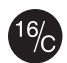

### **Speaker devices**

The VHF radio can be equipped with the following speaker devices:

- SAILOR 6201/6203 Handset with cradle and PTT (Push To Talk) button.
- SAILOR 6202 Hand Microphone with PTT button.
- SAILOR 6204 Control Speaker Microphone with PTT button.

See Controller setup on page 45 for controlling the connected speaker devices.

### **DSC and MMSI number**

The MMSI is a unique, 9-digit identifier assigned to your ship. When the VHF radio is powered on for the first time, the vessel's MMSI number is programmed in the radio. This is typically done during installation of the radio and described in the installation manual.

Important

The MMSI number must be programmed into the VHF radio to use any DSC functionality. The radio will prompt for the MMSI number at each power-up until the MMSI has been entered. You can use the radio in normal VHF mode.

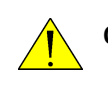

Caution! Without a programmed MMSI number the Distress button will not work!

### **Position and MMSI number**

The position and MMSI number for the SAILOR 6222 VHF DSC radio is always shown in the DSC window (the lower half of the radio's display) in stand-by mode. The display shows also the current (latest) position (if a GPS is connected), the UTC and position type and GPS Status.

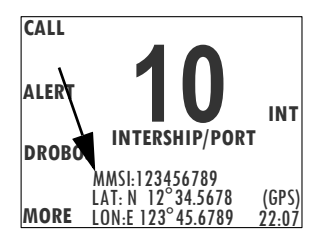

### Enter position manually (no GPS)

If you need to enter the vessel's position and UTC of position manually, do as follows:

- 1. Press the soft key **SETUP**. If it is not in the display, press the soft key **MORE** until **SETUP** appears.
- 2. Press the arrow soft key b or d to advance to DSC SETUP.
- 3. Press the selector knob to select Position & MMSI.
- 4. Enter the current position and UTC time:
  - Latitude (LAT),
  - Longitude (LON)
  - UTC time (POS UTC)

Turn and press the selector knob to select the value you want to change. Then use the keypad or press and turn the selector knob to enter the current values for position and UTC time. You can clear all position data by pressing **CLEAR**.

- Having entered the UTC time, the soft key SAVE appears. Press SAVE and then EXIT to return to normal operation. The display shows Man in the lower right corner.
- 6. After you have entered a value manually or overruled the GPS input, a soft key **UseGPS** appears in the display if the GPS is available. Press this soft key if you decide to use the data from the connected GPS.

If the GPS was present and then disappears a warning appears in the display after 10 minutes, then you can enter the position and UTC time manually as described above.

### **Soft-key functions**

A number of functions of the SAILOR 6222 VHF DSC are accessed and set using the four soft keys to the left of the display. The current function of a soft key is shown in the display next to the soft key. CALL ALERT 16 DISTRESS/CALL INT DROBOS MMS1:123456789 LAT: N 12° 34.56789 (GPS) MORE LON:E 123° 45.6789 22:07

The following soft-key functions are available from top-level standby:

| Soft key | Function                                                                                                    |
|----------|----------------------------------------------------------------------------------------------------|
| CALL     | To make DSC non-distress calls                                                                                         |
| ALERT    | To make a distress call with assigned category                                                                         |
| DROBOS   | Make a distress relay call on behalf of someone else                                                                   |
| SCAN     | Scanning menu with start, stop and tag function                                                                        |
| рнвоок   | Phone book                                                                                                    |
| LOCAL    | Local mode, 10 dB attenuation                                                                                          |
| SETUP    | Setup pages for Radio setup, Channel setup, Power Supply, DSC setup, DSC call logs, System setup and Controller setup. |

Use the soft key **MORE** to display further soft key functions.

### Changing the display light, night view

Red text on black background is available for optimal night vision.

To **dim the display backlight**, e.g. to give comfortable night vision, press, hold and turn the selector knob anti-clockwise. The display shows a brightness bar. At the brightness value 45 the display changes to **night view** with red text on black background.

To return to day vision press, hold and turn the selector knob clockwise until the display changes and it reaches the desired brightness.

The radio has two colour themes: Black text on a white background (default) or white text on black background. To change the **color theme** see *System setup* on page 44.

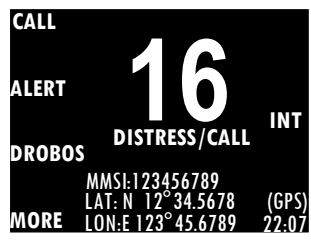

Alternative colour theme

### Adjusting the squelch level

With the Squelch control you can manually adjust and suppress noise in order to optimize the quality of the received radio communication.

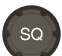

When hearing noise or an unwanted signal, turn the squelch button clockwise until the speaker is muted.

# **VHF radio communication**

### **Basic VHF operation**

Note

You can make VHF calls using the Handset or another speaker device.

A single, short press on the 16/C key always brings you to channel 16, the international calling and distress channel, no matter what state the radio is in.

### Quick guide to radio telephone calls

- 1. Press the **PTT** button on the speaker device. When the TX indicator lights up in the display, the transmission is active.
- 2. To enable reception of a radio signal release the PTT button.

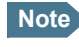

Press **PTT** only when you are talking. Always say "Over." just before releasing the PTT button.

One transmission is limited to **5 minutes** duration.

#### Receiving a radio telephone call on channel 16

When you hear your call name in the loudspeaker, proceed as follows:

- 1. The symbol **RX** shows that the radio is receiving on the channel displayed.
- 2. Lift the Handset or take another speaker device.
- 3. Press the **PTT** button. The symbol **TX** shows that the radio is transmitting on the channel displayed.
- 4. Repeat the name of the station calling you and say: "This is [your ship's name]".

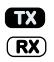

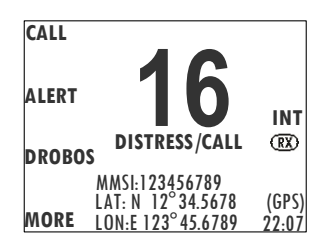

- 5. Suggest a working channel other than 16 by saying: "Channel [suggested channel number]".
- 6. Say: "Over." and release the **PTT** button to allow the caller to confirm the suggested new channel.
- 7. Switch to the new channel using the keypad or by turning the selector knob to the agreed channel and begin your conversation. Press **PTT** only when you are talking.

### Making a radio telephone call on channel 16

To make a radio telephone call, proceed as follows:

- 1. Select channel 16.
- 2. Lift the Handset or take another speaker device.

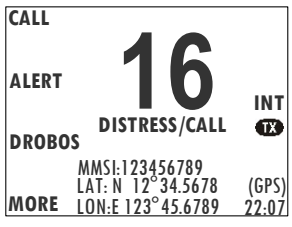

- 3. Press the **PTT** button. The symbol **TX** shows that the VHF radio is transmitting on the working channel displayed.
- 4. Say the name of the station you are calling three times.
- 5. Say: "This is [your ship's name]".
- 6. Say: "Over." and release the **PTT** button to listen. The symbol **RX** shows that the radio is receiving on the working channel displayed
- 7. When answered, agree upon a working channel other than 16.
- 8. Switch to the new channel by entering the channel number to the agreed channel and begin your conversation.

### **VHF channels**

You can change channels whenever the channel designator is displayed. Enter the channel using the keypad or turn the selector knob to browse through all channels that are available in the selected channel table. Only valid channel numbers are accepted. When browsing channels they appear in the display in the following order:

- Primary channels
- Weather channels (if any)
- Private channels (if any)

With a long press on the **16/C** key the radio changes to the call channel (channel 16 for the channel tables INT and BI, and channel 9 for the channel tables US and CA).

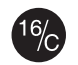

| VHF channel table               | Description                                                                                                    |
|---------------------------------|----------------------------------------------------------------------------------------------------|
| Primary channels<br>(no prefix) | For details see <i>Maritime channels</i> on page 63.<br>For instructions how to change a channel table see<br><i>Channel setup</i> on page 41. |
| Weather (WX)                    | Weather channels have the prefix <b>W.</b> (For US and CA channels only.)                                                                      |
| Private (PRIV)                  | Up to 100 user-defined private channels.                                                                                                    |

For more information on how to setup channels setup see *Channel setup* on page 41. Contact your local dealer if you are interested in having private channels.

### Channel information always available in the display

For some functions and for setup pages, the channel and radio information has moved to the bottom section of the display. You can change channels whenever the channel designator is displayed.

The channel number displayed in this section always reflects the communication channel on which the radio is tuned into for communication. If **PTT** is pressed the radio

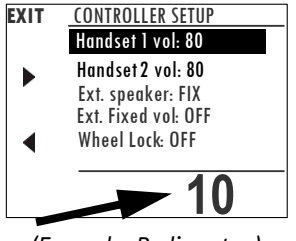

(Example: Radio setup)

transmits on the displayed channel. If a signal is received, it is received on the displayed channel.

### **Engagement status**

The radio is engaged when you press PTT. This is indicated with the tab in the display. Engangement protects the communication from being interrupted other activities.

### **Reduced transmission power LO**

Press the key **1W** to toggle the transmit power between low (1 W, **LO** is displayed) and high (25 W).

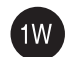

#### US channels: Local mode, 10 dB attenuation

Press the soft key **LOCAL** to add 10 dB attenuation. If **LOCAL** is not in the display, press the soft key **MORE** until **LOCAL** appears in the display.

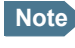

Local mode is automatically exited when using channel 16. If you want to use attenuation on channel 16 or a call channel, you must set it manually each time.

#### US channels: Overriding LOW power for channels 13 and 67

When running in US mode you can override low power on the alternative call channels 13 and 67. Do as follows:

- 1. With the VHF radio set to 13 and 67, press PTT on the speaking device.
- Press the soft key **OVRIDE** to transmit with full power. When you release the **PTT** button, the transmission power goes back to low.

# Watch

The SAILOR 6222 VHF DSC radio has a watch function with dual or triple watch. In dual watch, the working channel and channel 16 are watched. In triple watch the working channel, channel 16 and the programmed call channel are watched. You can select the working channel in any watch mode by turning the selector knob. If there is a

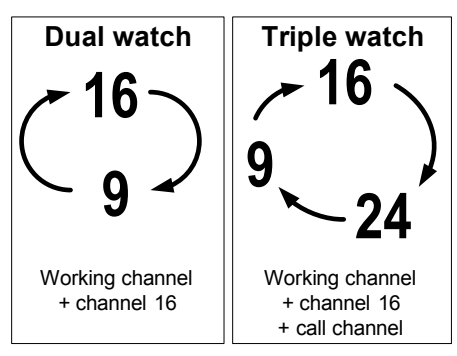

signal in one of the watched channels, the display shows the channel in which the signal is received. For instructions how to setup **TRIPLE WATCH** see *Radio setup* on page 39.

**To start the watch function** press the key **DW**. The radio enters the watch mode and the text WATCH with the channel numbers watched is shown below the current channel number.

**To stop the watch function** press the key **DW** again or **PTT** on the speaking device.

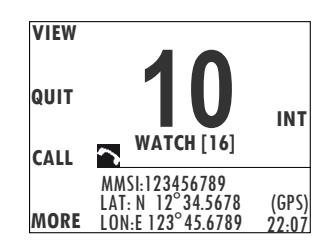

# Scan

The radio has a scanning function for tagged voice channels. Any available voice channel, including weather and private channels, can be tagged and added to the scanning sequence. As default the radio scans with priority scanning of channel 16. If a signal is received while in any scanning mode, only channel 16 continues to be watched.

If there is a signal in one of the scanned channels, the display shows the channel in which the signal is received. If PTT is pressed while scanning, the scanning stops, the radio is tuned into the displayed channel and transmission starts immediately on the displayed working channel.

**To start scanning** press the soft key **SCAN**. The SCAN menu is shown. Press **START** to start scanning. To leave the SCAN menu, but not the scanning procedure, press **EXIT**.

**To stop scanning** press **STOP**, **QUIT** if not in the SCAN menu, or press **PTT** on the speaking device.

**To tag a channel for scanning** turn the selector knob until the wanted channel is in the display. Then press the soft key **TAG**. The display shows the channel number and the word **TAG** at the right side of the display.

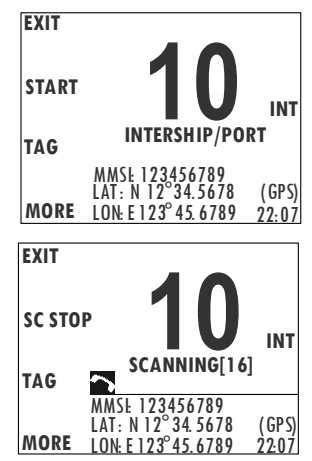

To remove a channel from the scanning sequence turn the selector knob until the

tagged channel is displayed. Then press the soft key **TAG** to remove the tag.

To see all tagged channels press the soft key **FILTER** and turn the selector knob. Press the soft key **EXIT** to leave the FILTER function. For details how to set up the scanning function see *Radio setup* on page 39.

Note

The displayed working channel is temporarily included in the scanning list (although no TAG icon is shown).

# **DSC calls**

In this section of the manual you find information on:

- Sending, acknowledging and cancelling own distress
- DROBOSE Distress Relay on behalf of someone else
- Receiving distress calls
- DSC calls for communication

### Sending, acknowledging and cancelling own distress

### To send a distress message

1. Lift the cover of the red distress button and press and hold the distress button for longer than 3 seconds. For short step-by-step instructions how to proceed when sending a distress message see *Emergency calls* on page v.

When the distress signal is sent, **CH70** and **Tx** appear in the display. A two-seconds steady tone is heard.

 The radio watches for a DSC acknowledgement transmission on channel 70.

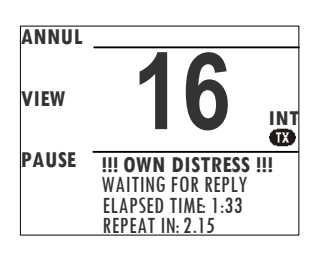

Operation

- 3. To pause the automatic resend procedure press the soft key **PAUSE**.
- 4. To annul the distress message press the soft key **ANNUL**. See also *To cancel own distress* on page 23.
- When a distress acknowledgement is received, a pop-up window is displayed. Start distress communication on channel 16 to inform about your distress situation.

Note

If no distress acknowledgement is received within a period of 3,5 to 4,5 minutes, the distress message will automatically be retransmitted.

Having pressed the red distress button and sent the distress message, the following information is displayed:

- STATION: shows the radio's MMSI number.
- NAT: shows the nature of distress, see also ALERT: To send a distress message with specified nature.
- LAT:, LON:, POS UTC: shows the distress position data as transmitted.
- MODE: shows the communication mode.
- Elapsed time after initiation of own distress.

• Time to next repeat of sending own distress.

If you sent a distress message, the VHF radio is automatically set to channel 16, the channel reserved for international distress, safety and calling.

#### ALERT: To send a distress message with specified nature

When sending distress messages you can include the distress nature in the message. To include the distress nature in the distress message do as follows:

- From top-level standby press the soft key ALERT. If it is not in the display, press the soft key MORE until ALERT appears. If the current position information is not correct, you can manually enter it by using the soft key POS.
- Press the selector knob, then turn it to select a natures of distress: FIRE, EXPLOSION FLOODING COLLISION GROUNDING LISTING (in danger of capsizing) SINKING DISABLED (and adrift) UNDESIGNATED ABANDONING (ship) PIRACY (armed robbery attack) MAN OVERBOARD

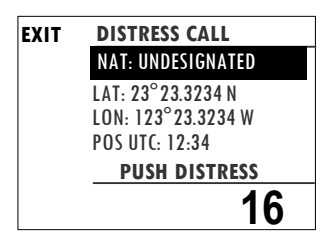

- 3. Press the selector knob to accept the selected nature of distress.
- 4. Then lift the cover of the red distress button and push the **Distress button** for 3 seconds.

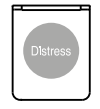

### To receive acknowledgement of own distress

When the SAILOR 6222 VHF DSC receives an acknowledgement of distress from another vessel or station, a 2-tone alarm sounds. The display shows a pop-up window with the MMSI number of the station who sent the distress acknowledgement call.

- Press **SILENCE** or any other key to switch off the 2-tone alarm.
- Press the soft key **VIEW** to display further data for this call.
- Press VIEW again to return to the working display.

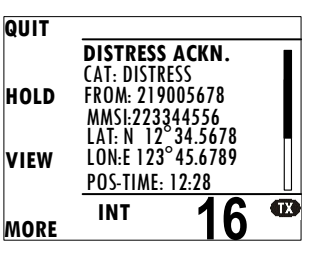

If the same Distress call comes in more than

once, the 2-tone alarm sounds briefly and terminates automatically.

#### To cancel own distress

If you need to cancel a sent distress message do as follows:

- 1. The display shows that a distress message has been sent. Press the soft key **ANNUL**. A pop-up window is displayed.
- 2. Press the soft key **YES** to go ahead with the cancelling process. At this stage you have the option to press the soft key **NO** to return to distress sending procedure.
- The SAILOR 6222 VHF DSC will send the self-cancellation call on channel 70 and the display automatically shows the message that you should say when cancelling the distress with a radio message. Use the selector knob to scroll through all displays with information for the voice cancel.
- 4. Press the soft key **OK** to go to the acknowledged state. Own distress is cancelled now.
- 5. Press the soft key **ANNUL** to repeat the sending of the annul DSC message.
- 6. Having finished the voice cancelling of the annulment press the soft key **QUIT** to quit the annulment Distress procedure.

### Power failure while in distress

In case of a power failure or switch-off during the transmission of a Distress the SAILOR 6222 VHF DSC gives an audible warning after power-up and automatically resumes sending Distress 10 seconds after power up.

Within the 10 seconds you have the following options:

- Press the soft key QUIT to terminate the active distress procedure (acknowledged or unacknowledged).
- Press the soft key **CONFIRM** (or wait and do nothing) to resume the sending Distress procedure.

#### Sending a Distress from the SAILOR 6103 Multi Alarm Panel

The optional SAILOR 6103 Multi Alarm Panel will, when connected to the VHF radio, indicate in the SAILOR 6103 display that a Distress can be sent over VHF. To send a Distress alert from the SAILOR 6103 Multi Alarm Panel, do as follows:

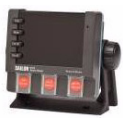

- 1. Lift the cover of the Distress button marked VHF.
- 2. Press and hold the button until the light is steady and the buzzer stops (more than 3 seconds).

The VHF radio is now in distress mode. Continue the distress traffic and procedures from the VHF radio front panel, if possible, in the same way as described for handling distress mode from the main VHF radio.

Press the **MUTE** button on the Alarm panel to mute the audible alarm on incoming distress or urgency messages.

Note

Only undesignated distress messages can be initiated from the Alarm Panel.

For further information see the Alarm Panel Installation and user manual.
### DROBOSE - Distress Relay on behalf of someone else

To send a distress message on behalf of someone else, do as follows:

- 1. From top-level standby press the soft key **DROBOS**. If it is not in the display, press the soft key **MORE** until **DROBOS** appears.
- 2. Select one line at a time by pressing and turning the selector knob.
- 3. Enter the necessary information using the selector knob or the keypad:

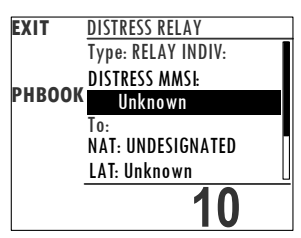

| Relay items    | Description                                                                                                    |
|----------------|----------------------------------------------------------------------------------------------------|
| TYPE:          | Select RELAY ALL or RELAY INDIV. If yo select RELAY INDIV., the field TO appears in the display.                                                                                                    |
| DISTRESS MMSI: | Enter the MMSI number of the vessel in distress, if<br>known, or else "unknown"                                                                                                    |
| то:            | Enter the MMSI number of the vessel or coast station you send the relay to.                                                                                                    |
| NATURE:        | Select the nature of distress:<br>FIRE, EXPLOSION<br>FLOODING<br>COLLISION<br>GROUNDING<br>LISTING (in danger of capsizing)<br>SINKING<br>DISABLED (and adrift)<br>UNDESIGNATED<br>ABANDONING (ship)<br>PIRACY (armed robbery attack)<br>MAN OVERBOARD<br>EPIRB |

| Relay items              | Description                                                                  |
|--------------------------|------------------------------------------------------------------------------|
| LAT:<br>LON:<br>POS UTC: | Enter the position and UTC information or unknown of the vessel in distress. |

4. Lift the cover of the red distress button and push the **Distress button** for 3 seconds.

### **Receiving distress calls**

When the radio receives a distress call, the 2tone alarm sounds. Types of distress calls are DISTRESS, DISTRESS ACK, DISTRESS RELAY and DISTR. RELAY ACK.

ACTIVE DSC Call Received ACTIVE FROM: 776655443 FIRE, EXPLOSION COMMS CHANGE 10s WAIT FOR ACKN. 0:05

SILENCE

- 1. To switch off the 2-tone alarm press the soft key **SILENCE**. A press on **any other key** also switches off the 2-tone alarm.
- 2. Press the soft key **VIEW** to display further information. If engaged in other communications press **ACTIVE** to engage in the received DSC call.
- 3. Monitor channel 16 as a coast station may require your assistance. If the radio is not on channel 16, turn the selector knob or use the key **16/C** to go to channel 16.
- 4. Then the radio receives the first distress acknowledgement call and the 2-tone alarm sounds again. To switch off the 2-tone alarm press the soft key **SILENT.** A press on **any other key** also switches off the 2-tone alarm.any key.
- If you decide to acknowledge the Distress press MORE until DISACK is shown in the display.

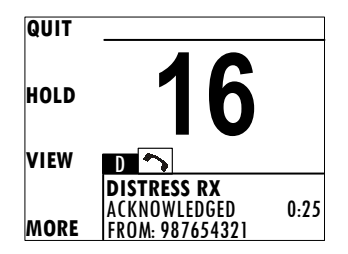

#### **Distress call with errors**

If a distress call contains errors, it is still received.

Press the soft key **VIEW** for more information. Errors are marked with underscores (\_).

DSC Call Received GROUP (ERR) FROM: 123456789 CAT: DISTRESS

### Distress call log

As long as you are part of a distress session, i.e. you have not pressed **QUIT**, you receive distress messages and can track all distress messages for the current distress event.

- 1. Press the soft key **HIST**. If it is not in the display, press the soft key **MORE** until **HIST** appears.
- 2. Press the soft key **b** or **d** to browse the received Distress messages.
- 3. Press the soft key **EXIT** to leave the event HISTORY.

### DSC calls for communication

With a DSC call you can establish a radio communication with one or several specific radios on a suggested VHF channel.

|         | 1. DSC call message from Radio A to Radio B |         |
|---------|---------------------------------------------|---------|
| 16      | 2. DSC acknowledge from Radio B to Radio A  |         |
|         | 3. Radio A + B go on the agreed VHF channel |         |
| Radio A | 4. Press <b>PPT</b> and start talking       | Radio B |

To make a DSC call, do as follows:

- 1. Press the soft key CALL.
- 2. Turn and press the selector knob to select the call type:

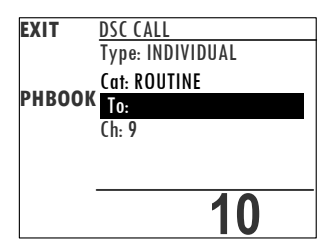

|                         |      | 5   |     |                 |                                                                       |
|-------------------------|------|-----|-----|-----------------|-----------------------------------------------------------------------|
| DSC call type           | Cat. | To: | Ch. | Session<br>icon | DSC call category                                                     |
| INDIVIDUAL<br>(default) | Х    | Х   | Х   | R or S          | Routine (default) or<br>safety calls, calls to a<br>ship or a station |
| SAFETY TEST             | -    | Х   | -   | S               | Test call, check of<br>safety equipment                               |
| POSITION                | -    | Х   | -   | S               | ?                                                                     |
| GROUP                   | -    | Х   | Х   | R               | Routine                                                               |
| ALL SHIPS               | Х    | -   | Х   | S or U          | Safety (default) or<br>urgency                                        |

Depending on the DSC call type you can enter category, MMSI number and channel for the following communication.

- 3. In the field **CAT:** select a DSC call category, depending on the call type.
- 4. In the field **TO:** enter the 9-digit MMSI number of the vessel you want to contact or use the phone book (**PHBOOK**) to select a contact.
- 5. In the field **CH:** enter the suggested VHF channel for following communication.
- 6. Press the soft key **SEND** to make the call.

#### What is a Session?

A DSC session is defined as a collection of DSC calls (transmitted and/or received) that are related to the same event (e.g. a distress event) or established call (e.g. an individual call request followed by an acknowledgement).

A session can be either active or on hold. The active session has control over the radio transmitter. A session can have a purpose. For example if the purpose is to establish a communication on a working channel.

The non-DSC VHF communication is considered as a session that can be active (engaged) or on hold (dis-engaged). See also *Engagement status* on page 18.

### Display for a session

In the DSC window the type of session, the current state, MMSI number of the other party and lapsed time since the reception of a call request or an acknowledgment is shown.

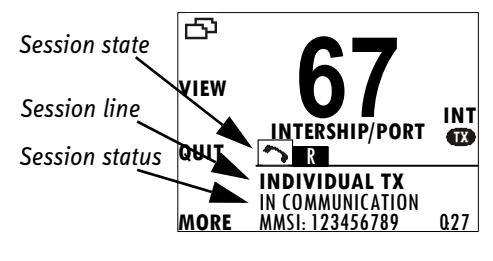

The session state icons, in the

example V and R, show the state of the session:

- ACTIVE inverted, transmitter tuned into the communication channel in the example **R**, a DSC Routine call).
- HOLD normal view, parked session (in the example ), VHF voice communication.

For more information on the session state icons see Session state icons D, U, S, R and V on page 34.

The session line can be one of the following:

| Session line              | Explanation                                                                                                    |
|---------------------------|----------------------------------------------------------------------------------------------------|
| OWN DISTRESS              | The ship is in own distress. See also <i>To send a distress message</i> on page 21.                                                                                     |
| DISTRESS RX               | You watch or participate in a distress communication for another station in distress                                                                                    |
| RELAY calls<br>(numerous) | You watch or participate in a distress communication for another station in distress                                                                                    |
| ALL SHIPS TX/RX           | You have sent / received an all ships call                                                                                                    |
| GROUP TX/RX               | You have sent / received a group call                                                                                                    |
| INDIVIDUAL TX/RX          | You have either sent a call request to a station to<br>establish contact, or another station has made a<br>call to you to establish contact. The call needs a<br>reply. |

| Session line   | Explanation                                                                                                    |
|----------------|----------------------------------------------------------------------------------------------------|
| TEST TX/RX     | You either have sent a SAFETY TEST call or have received a SAFETY TEST call from another station that needs to be replied. |
| POSITION TX/RX | A position request was either sent or received.                                                                            |

The session status can be one of the following:

| Session status           | Explanation                                                                                |
|--------------------------|--------------------------------------------------------------------------------------------|
| WAIT FOR<br>ACKNOWLEDGE  | You made an individual call to a station and are awaiting a reply to establish connection. |
| OCCUPIED                 | The DSC transmission mechanism waits until the DSC channel (70) is free.                   |
| TRANSMITTING             | Transmission of a DSC message is ongoing.                                                  |
| IN COMMUNICATION<br>WITH | The communication has been established in a routine call.                                  |
| ACKNOWLEDGED             | The call requiring (or not requiring) an acknowledgement has been acknowledged.            |

#### Soft keys to control DSC sessions

Call or session types vary in control options, and options may also change if a session changes its state. The following table gives an overview of the DSC soft key commands available:

| Soft key – DSC session | Radio function                                                                |
|------------------------|-------------------------------------------------------------------------------|
| QUIT                   | Terminates the DSC session                                                    |
| HOLD                   | Puts the DSC session hold if it is active (return to other non-DSC functions) |
| ACTIVE                 | Activates the DSC session                                                     |
| VIEW                   | Shows details about the DSC call                                              |

| Soft key – DSC session           | Radio function                                                                                                    |
|----------------------------------|----------------------------------------------------------------------------------------------------|
| RESEND                           | Transmits an identical call if available                                                                                                    |
| NEWCH                            | Replies with a new channel if an individual call is<br>received with a communication channel specified<br>which is not available in the radio, or the operator<br>decides to change the channel. |
| UNABLE                           | Constructs a reply to the caller if an individual call is received which is not compatible with the radio modes.                                                                                 |
| SILENT                           | Silences alarms. Any key silences the alarm but this soft key function will do only this.                                                                                                    |
| АСК                              | Acknowledges a received call request with the suggested parameters.                                                                                                    |
| POS (Own Distress)               | A shortcut to own position data information.                                                                                                    |
| PAUSE (Own Distress)             | Pauses the automatic repetition of distress transmissions                                                                                                    |
| RESUME (Own<br>Distress)         | Resumes automatic repetition of distress transmissions (if paused)                                                                                                    |
| DIST ACK                         | Distress acknowledgement.                                                                                                    |
| DROBOS                           | Distress Relay on behalf of someone else.                                                                                                    |
| ANNUL (Cancel Own<br>Distress)   | Cancels an inadvertently transmitted distress                                                                                                    |
| CONFIRM (Cancel Own<br>Distress) | Confirms action and proceed sequence, used in cancel distress procedure                                                                                                    |
| INFO (in Cancel Own<br>Distress) | Turns page of text message.                                                                                                    |
| HIST (Received<br>distress)      | A filtered version of the log displaying received calls relevant to the current distress event.                                                                                                  |

See also Handling multiple calls – DSC and voice on page 33.

#### Detail information for DSC sessions (soft key: INFO)

A DSC session is updated based on DSC calls received or transmitted. Press the soft key **VIEW** to show the details for the current session. For distress events a sequence of calls may contribute to the complete view and status of the session. Detailed fields for distress are:

| INFO – DSC | Explanation                                                  |
|------------|--------------------------------------------------------------|
| DISTR-MMSI | The vessel in distress                                       |
| NAT        | Nature of Distress                                           |
| LAT        | Latitude position of station in distress                     |
| LON        | Longitude position of station in distress                    |
| POS UTC    | Time of position                                             |
| MODE       | Communication mode (Simplex/Semi-duplex Telephony supported) |

For other session types the soft key function **INFO** typically shows the details from a single call. Detail fields for other calls than distress are:

| INFO -other calls | Explanation                                                  |
|-------------------|--------------------------------------------------------------|
| CALL Type         | (on received call) - This may be shown on call reception     |
| CAT               | Category of the call: Urgency, Safety or Routine             |
| FROM              | The initiator of the call                                    |
| ТО                | The intended receiver of the call (unless All Ships)         |
| MODE              | Communication mode (Simplex/Semi-duplex Telephony supported) |
| CHANNEL           | Subsequent communication channel                             |
| LAT               | Latitude position returned upon a position request           |
| LON               | Longitude position of station in distress                    |
| POS UTC           | Time of position                                             |

#### **Receiving DSC calls**

If the radio is in stand-by mode, i.e. not engaged in another session, and a DSC call is received the call details are shown on the display.

After having silenced the alarm you can acknowledge the call, put it on hold or display more information. If you put the call on hold, the session icon for this call will flash until you have acknowledged the call.

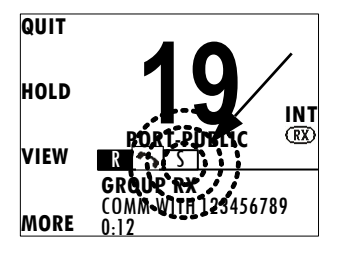

# Handling multiple calls - DSC and voice

The SAILOR 6222 VHF DSC can control multiple DSC sessions simultaneously with a VHF communication session. All sessions can keep track of their session state and the communication channel used. They are handled in their respective sessions, in the order as they are started up.

Note

Note that there is only one active session at a time. The active session controls the radio transmitter.

You can toggle between the ongoing calls/sessions, that means that a call – or session – can be on hold or active. If there are several calls ongoing, they are shown in the display with their respective state (active, on hold, requiring attention). Use the soft key **1** to leaf through all ongoing calls or sessions. The DSC sessions on hold

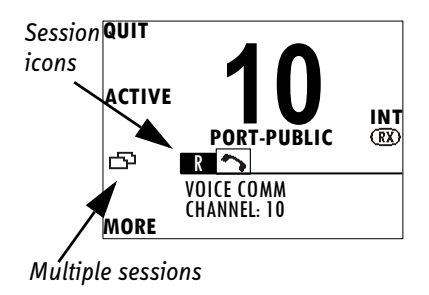

can receive calls that are pertinent to the session, even when the session is not displayed.

The example on this page shows that two sessions are ongoing, the inverted **R** is a routine DSC call (active), **S** is a non-DSC initiated voice

communication (on hold). Press the soft key **ACTIVE** to make the voice session active and put the DSC call session on hold.

#### Session state icons D, U, S, R and V

Session icons in the session view inform you of the category of the DSC call or Voice communication:

- D Distress
- U Urgency
- S Safety
- R Routine
- V Voice (VHF voice call, non-DSC)

| State of session icon | Meaning for the current call (DSC or voice) |
|-----------------------|---------------------------------------------|
| R (inverted)          | Active call/session                         |
| R                     | Call on hold                                |

### **Phone book**

Use the phone book when making a DSC call. You can enter up to 200 contacts. A contact has the following details:

- Name (up to 20 characters)
- Type (SHIP, GROUP or COAST STATION)
- MMSI number
- Channel
- Position Auto Acknowledge (yes or no) or Listen to Group

The phone book is always sorted alphabetically by contact names. Use the soft key **FILTER** to toggle between CONTACTS - ALL, COAST, SHIP or GROUP. After having selected a contact, the phone book closes automatically.

### Using the phone book to make a DSC call

To call a contact in the phone book do as follows:

- 1. Press the soft key **CALL**. If it is not in the display, press the soft key **MORE** until **CALL** appears. The DSC call composer is shown in the display.
- 2. Press the soft key **PHBOOK**.
- 3. Turn the selector knob to scroll to the phone book entry that you want to call, press the selector knob to select the contact.
- 4. Press the soft key **SEND** to make the call.

### Adding a contact to the phone book

To add a contact to the phone book do as follows:

1. Press the soft key **PHBOOK**. If it is not in the display, press the soft key **MORE** until **PHBOOK** appears in the display.

| Contact       | Description                                                                                                    |
|---------------|----------------------------------------------------------------------------------------------------|
| NAME          | Enter the name by turning the selector knob to the desired letter, press the selector knob to accept the letter and advance to the next letter. To finish press the soft key <b>OK</b> .      |
| ТҮРЕ          | Press and turn the selector knob to select SHIP, GROUP or COAST STATION.                                                                                                    |
| MMSI          | Turn and press the selector knob to enter the contact's<br>MMSI number (9 digits), press the soft key <b>OK</b> to<br>accept. For coast station contacts you can also enter a<br>DSC channel. |
| Ch (optional) | Press and turn the selector knob to select the preferred channel for this contact, press the soft key <b>OK</b> .                                                                             |

2. Press the soft key ADD and fill in the details for the new contact.

Operation

| Contact           | Description                                                                                                    |
|-------------------|----------------------------------------------------------------------------------------------------|
| Position Auto Ack | For SHIP or COAST STATION: Press and turn the selector knob to select YES or NO for this contact, press the soft key <b>OK</b> . This will allow auto-ack of position requests for this contact. |
| Listen to Group   | <b>Still in?</b> For GROUP: Press and turn the selector knob to select YES or NO for this contact, press the soft key <b>OK.</b> The radio will respond to calls to the specified group.         |

- 3. Press the soft key **SAVE** to save the contact information.
- 4. Press the soft key **EXIT** to leave the phone book.

#### **Editing a contact**

- 1. Press the soft key **PHBOOK**. If it is not in the display, press the soft key **MORE** until **PHBOOK** appears.
- 2. Press the soft key EDIT.
- 3. Press and turn the selector knob to browse through the details of the contact and continue as described in *Adding a contact to the phone book* from step 2 onwards.

#### **Deleting a contact**

- 1. Press the soft key **PHBOOK**. If it is not in the display, press the soft key **MORE** until **PHBOOK** appears.
- 2. Turn the selector knob to browse to the contact you want to delete.
- 3. Press the soft key **MORE** until **DELETE** appears.
- 4. Press the soft key **DELETE**.
- 5. Press **EXIT** to leave the phone book and return to VHF operation.

## **Replay function**

Replay allows the operator to playback received voice messages in the loudspeaker. Recording is activated automatically when a signal is received. Recording is not possible during playback. Up to 60 tracks or 240 seconds can be handled. During a power cycle the recorded tracks are deleted.

The recorded channel is displayed. The message length is shown in seconds. The display shows how old the message is. If the 240 s storage limit is reached, the oldest data is overwritten.

Note

The replay function can be started even in a distress situation. If a DSC call is received the replay function continues the playback. Acknowledgement of the DSC call immediately initiates and activates the DSC session. You can initiate replay again from any session afterwards.

### **Replaying recorded messages**

Press the Replay button (short press). The latest message (message) is repeated. Information about this message is shown in the display.

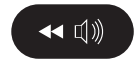

To stop replaying the message press the soft key STOP.

**To rewind** through the recorded messages make a long press on the Replay button.

To stop replaying a message press STOP or the PTT button on the speaking device.

If a signal is received while in replay mode the display shows (RX) in the display.

## Setup

The following setup pages are described in this section of the manual:

- Radio setup
- Channel setup
- Power Supply
- DSC setup
- DSC call logs
- System setup
- Controller setup

### Accessing a setup page

To change a setting in one of the SETUP pages, do as follows

- 1. Press the soft key **SETUP**. If it is not in the display, press the soft key **MORE** until **SETUP** appears.
- 2. Press the arrow soft key ▶ or ◀ to advance to **SETUP** page you want to edit.
- 3. Turn the selector knob to go to a setting, then press the selector knob to change the setting.
- 4. Press EXIT to return to normal radio operation.

### Radio setup

| Description                                                                                                    |  |
|----------------------------------------------------------------------------------------------------|--|
| Scan hang time, in seconds on an active receiving working channel. The time is measured from the signal is detected. The radio remains on the channel for the set time interval, if a signal was detected.                                                                                                    |  |
| <b>OFF</b> : Resumes scanning when signal disappears (default)<br><b>4, 6, 8, 10:</b> Hang time in seconds.                                                                                                    |  |
| Scan resume time, in seconds. When the programmed time of inactivity has elapsed, and when watch/scan has been aborted using a press on PTT, or after power-up, scan or watch is resumed.                                                                                                    |  |
| <b>OFF</b> : Automatic resume is deactivated (default)<br><b>3, 6, 10, 15, 20, 25, 30:</b> Resume time in seconds.                                                                                                    |  |
| <b>DUAL</b> : Dual watch monitoring the working channel and the priority channel (channel 16, default for international channels).                                                                                                    |  |
| <b>TRIPLE</b> : Triple watch. The working channel is watched with the priority channel (channel 16) and the programmed call channel (if any, otherwise dual watch).                                                                                                    |  |
| ON: All channels tagged for scanning are scanned while monitoring channel 16. (default).<br>OFF: Only the channels tagged for scanning are scanned in sequence, not channel 16, unless it is tagged for scanning.<br>Channel 16, unless it is tagged for scanning.<br>Channel Channel Channe |  |
|                                                                                                    |  |

| Para-<br>meter | Description                                                                                                    |
|----------------|----------------------------------------------------------------------------------------------------|
| ATIS code      | The ATIS code (Automatic Transmitter Identification System) is used for<br>identification to marine coast and inland stations and its use is<br>mandatory in a number of European inland waterways such as e.g. the<br>river Rhine. Like the MMSI number the ATIS number is issued by the<br>relevant authority. |
|                | ATIS for foreign leisure crafts: For ships coming from states which are not member of the Regional Arrangement the ATIS-Code is based on the MMSI with a 9 as the first digit. <sup>a</sup>                                                                                                    |
|                | <b>Note:</b> The ATIS number can be programmed once. If a wrong number has been entered and stored, or if there is a requirement to change it, contact your authorized dealer.                                                                                                    |

a. The Committee Rainwat in its 12.Meeting (October 2008) decided to change the building rules of the ATIS code for vessels coming from a country outside the RAINWAT arrangement.

### Channel setup

| Parameter        | Description                                                                                                    |  |
|------------------|----------------------------------------------------------------------------------------------------|--|
| Channel Mode     | To select the channel table for the primary channel. Channel tables available: <b>INT, BI, US</b> , <b>CA, ALT</b> . See also <i>VHF channel table</i> on page 17.                                                                                                    |  |
| Bandwidth        | Selection of the bandwidth for the fixed pre-programmed<br>channels. This is recommended from Radio Regulations:<br><b>Wide</b> : Wide band is 25kHz channel bandwidth (default)<br><b>Narrow</b> : Narrow band defines a channel bandwidth of 12.5kHz<br>Channel number display in narrow band mode: |  |
|                  | • <b>2xx</b> if the new frequency is between the original frequency in wideband mode                                                                                                    |  |
|                  | • <b>4xx</b> if the new frequency is the same as the original frequency in wideband mode                                                                                                    |  |
| INT. Channels    | You can view the channel<br>settings. Press the soft key ▶ to<br>advance the channel numbers.<br>Bandwidth: WIDE (default) or<br>NARROW<br>Tagged for scan: OFF (default) or<br>ON<br>For customizing, contact your authorized dealer.<br>Press the soft key EXIT to return to CHANNEL SETUP.         |  |
| BI. Channels     | As described above.                                                                                                    |  |
| US. Channels     | As described above.                                                                                                    |  |
| CA. Channels     | As described above.                                                                                                    |  |
| ALT. Channels    | For customizing, contact your authorized dealer.                                                                                                    |  |
| Private Channels | For customizing, contact your authorized dealer.                                                                                                    |  |

### Power Supply

| Parameter | Description                                                                                          |
|-----------|----------------------------------------------------------------------------------------------------|
| Monitor   | Set this to <b>ENABLED</b> if the radio is connected to a SAILOR 6081 Power Supply Unit and Charger. |
|           | Set this to <b>DISABLED</b> for any other power supply.                                              |
| Status    | Visible if ENABLED. Current status of the connected power supply.                                    |
| Voltage   | Visible if ENABLED. Current voltage.                                                                 |
| Current   | Visible if ENABLED. Current current.                                                                 |

### DSC setup

| DSC setting         | Description                                                                                                    |
|---------------------|----------------------------------------------------------------------------------------------------|
| Position & MMSI     | Available position information.<br>Here you can enter position data and UTC time manually. See<br>also <i>Position and MMSI number</i> on page 12 for a step-by-step<br>description. |
| DSC Groups          | Shows DSC groups. You can also add, edit, filter and delete<br>groups here.                                                                                                    |
| Auto-Ack Test       | Auto-acknowledgement of test DSC messages.<br><b>OFF</b> or <b>ON</b> (default)                                                                                                    |
| Auto-Ack Polling    | Auto-acknowledgement of polling DSC messages.<br><b>OFF</b> or <b>ON</b> (default)                                                                                                   |
| Auto-Ack Position   | Auto-acknowledgement of position DSC messages.<br><b>OFF</b> (default) or <b>ON</b>                                                                                                  |
| Auto-Ack Individual | Auto acknowledgement of individually addressed, non<br>distress DSC messages<br><b>OFF</b> or <b>ON</b> (default)                                                                    |

| DSC setting           | Description                                                                                                    |
|-----------------------|----------------------------------------------------------------------------------------------------|
| Non-Distr. Inactivity | Inactivity time-out to exit non-distress functions (e.g. in<br>setup) without automatic time-out (OFF):<br>Range: OFF, 1 to 30 minutes, in 1 min. steps<br>Default: <b>15min</b> . |
| Distress Inactivity   | Inactivity time-out for received distress DSC automated<br>procedures without automatic time-out:<br>Range: OFF, 1 to 30 minutes, in 1 min. steps<br>Default: <b>OFF</b>           |
| Comm Inactivity       | Inactivity time-out of non DSC communication (VHF).<br>Range: 10 to 600 seconds, in 10 s steps<br>Default: <b>30sec</b>                                                            |
| Non-Distr.Alarms      | Non-distress DSC alarms<br><b>OFF</b> : Disabled<br><b>ON</b> : Enabled (default)                                                                                                  |
| Medical transport     | <b>ON</b> : This option is available in DSC calls of the type Urgency.<br><b>OFF</b> (default)                                                                                     |
| Neutral crafts        | <b>ON</b> : This option is available in DSC calls of the type Urgency.<br><b>OFF</b> (default)                                                                                     |
| Print DSC             | For printing of DSC messages on a printer connected to the system.<br>ON or OFF: (default)                                                                                         |
| DSC Self Test         | You can set the radio to run a DSC self test.<br>OFF: Disabled (default)<br>RUN: Run test.<br>For further details about this test see DSC routine testing on<br>page 50.           |

### DSC call logs

Use the soft keys  $\blacktriangleright$  and  $\triangleleft$  to leaf through all logs.

| DSC call log      | Description                                      |  |
|-------------------|--------------------------------------------------|--|
| Received Distress | Shows a log of up to 20 received distress calls. |  |
| Transmitted Calls | Shows a log of up to 20 transmitted calls.       |  |
| Received Calls    | Shows a log of all received non distress calls.  |  |

### System setup

| SYSTEM SETUP           | Description                                                                                                    |  |
|------------------------|----------------------------------------------------------------------------------------------------|--|
| System time & Date     | View and set system time and date                                                                                                    |  |
| Inactivity timeout     | Inactivity time-out to exit functions (e.g. in setup) and<br>return to the application.<br>Range: 1 to 30 minutes, in 1 minute steps<br>Default: 10 min. |  |
| Language               | English                                                                                                    |  |
| Theme                  | Changes the display colour.<br>BlackOnWhite (default)<br>WhiteOnBlack                                                                                    |  |
| NMEA input (baud rate) | 4800 (cannot be edited)                                                                                                    |  |
| Factory Defaults       | Resets the radio to factory defaults. Press the selector knob and confirm the reset to factory default.                                                  |  |
| Radio Info:            | <b>SW Version:</b> Software version of the radio<br><b>S/N:</b> Serial number of the radio<br><b>TU IP:</b> IP address of the radio                      |  |
| Password               | If you need to change the identity of the radio (MMSI number or ATIS code), contact your local dealer.                                                   |  |

### **Controller setup**

Each of the controlling devices connected and powered has its own setting. The available settings may vary from controllers applied.

| Controlling device | Description                                                                                                    |  |  |
|--------------------|----------------------------------------------------------------------------------------------------|--|--|
| Handset 1 vol:     | Adjust earpiece volume for handset 1: ON, can be adjusted<br>OFF and from 5 to 100, in steps of 5.                                                                                                    |  |  |
|                    | <b>Note</b> : The handset connected to the front connector has top priority and is configured to ON. The volume can be adjusted from 0 to 500, in steps of 5.                                                         |  |  |
| Handset 2 vol:     | Adjust earpiece volume for handset 2: OFF, can be adjusted from 5 to 100, in steps of 5.                                                                                                    |  |  |
|                    | <b>Note</b> : If a handset is connected to the rear connector this value must be configured to a value (1-14).                                                                                                    |  |  |
| Ext. speaker       | FIX: Fixed level is set for external speaker                                                                                                    |  |  |
|                    | <b>REL</b> : Relative level following volume adjustment of the internal speaker                                                                                                    |  |  |
| Ext. fixed vol:    | External speaker fixed volume:<br><b>OFF</b> , 5 to 100 in steps of 5                                                                                                    |  |  |
| Wheel lock:        | You can set a time interval after which the SQ, volume and<br>selector knobs are locked and protected against<br>unintentional use. Then a lock symbol is shown in the<br>display. Press any key to unlock the knobs. |  |  |
|                    | <b>OFF</b> , 10s, 20s, 30s, 40s, 50s, 60s                                                                                                    |  |  |

### Top-level standby soft-key functions and setup pages

| TOP-LEVEL S | TAND-BY                        |
|-------------|--------------------------------|
| CALL        | EXIT<br>PHBOOK                 |
| ALERT       | EXIT<br>POS                    |
| DROBOS      | EXIT<br>PHBOOK                 |
| SCAN        | EXIT<br>START<br>TAG<br>FILTER |
| РНВООК      | EXIT<br>ADD<br>FILTER          |
| LOCAL       |                                |
| SETUP       | EXIT                           |

| SETUR PAGES         |                                                                                                    |
|---------------------|----------------------------------------------------------------------------------------------------|
| RADIO SETUP         | Scan Hang Time<br>Scan Resume<br>Watch mode<br>Priority Scan<br>ATIS code                                                                                                    |
| CHANNEL SETUP       | Channel Mode<br>Bandwidth<br>Int. Channels<br>BI. Channels<br>US. Channels<br>CA. Channels<br>ALT. Channels<br>Private Channels                                                                                                    |
| POWER SUPPLY        | Monitor:                                                                                                    |
| DSC SETUP           | Positon & MMSI<br>DSC groups<br>Auto-Ack Test<br>Auto-Ack Polling<br>Auto-Ack Polling<br>Auto-Ack Polling<br>Auto-Ack Individual<br>Non-Distr. Inactivity<br>Distress Inactivity<br>Comm Inactivity<br>Non-Distr. Alarms<br>Medical transport<br>Neutral craft<br>Print DSC<br>DSC Self Test |
| DSC CALL LOGS       | Received Distress<br>Transmitted Calls<br>Received Calls                                                                                                    |
| SYSTEM SETUP        | System time & date<br>Inactivity timeout<br>Language<br>Colour theme<br>NMEA in (baud)<br>Factory Defaults<br>Password<br>Radio Info                                                                                                    |
| CONTROLLER<br>SETUP | Handset 1 vol:<br>Handset 2 vol:<br>Ext. Speaker<br>Ext. fixed vol:                                                                                                    |

# Service & maintenance

### **Contact for support**

Contact your authorized dealer for technical service and support of the VHF radio. Before contacting your authorized dealer you can go through the troubleshooting guide to solve some of the most common operational problems.

### Maintenance

#### **Preventive maintenance**

Maintenance of the SAILOR 6222 VHF DSC can be reduced to a maintenance check at each visit of the service staff. Inspect the radio for mechanical damages, salt deposits, corrosion and any foreign material. Due to its robust construction and ruggedness the radio has a long lifetime. Anyway it must carefully be checked at intervals not longer than 12 months - dependent on the current working conditions.

#### Salt deposits

In case the equipment has been exposed to sea water there is a risk of salt crystallization on the keys and knobs and they may become inoperable. Clean the VHF radio and speaker microphones with fresh water.

#### Error messages and warnings

Errors and warning messages are shown in the display and are read-only.

### **DSC self test**

To run a control routine DSC self test, do as follows:

- 1. Press the soft key **SETUP**. If it is not in the display, press the soft key **MORE** until **SETUP** appears.
- 2. Press the arrow soft key **b** or **d** to advance to **DSC SETUP**.
- 3. Turn the selector knob to select **DSC Self Test**. Press and turn the selector knob to select **RUN**.

The test will check the ability to encode/decode DSC signalling on RF level. The radio will automatically transmit a DSC safety test call to its own MMSI number without enabling the transmitter power amplifier. In parallel the radio decodes and compares the received call to be the same as the transmitted.

The display shows the result of the test.

4. Press the soft key **OK** to acknowledge the test result and resume normal operation.

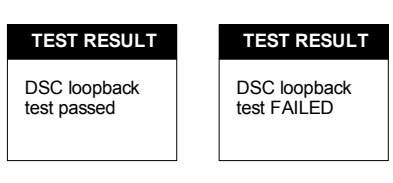

Important

If the DSC loopback test fails, this indicates the DSC functionality does not work correctly – including the ability to send a DISTRESS message.

Contact your dealer immediately for further advice.

# **Troubleshooting guide**

| Action                           | Symptom                         | Remedy                                                                                                    |
|----------------------------------|---------------------------------|----------------------------------------------------------------------------------------------------|
| The radio<br>will not<br>turn on | The display<br>is empty.        | Check if power is present.<br>Check fuse which is placed in the power connector.<br>Check performance of power supply if connected to<br>one.                                                                                                    |
| No commu-<br>nication            | The<br>loudspeake<br>r is mute. | Check the antenna installation.<br>Check antenna cable.<br>Check handset/Handmicrophone and cable.                                                                                                    |
| GPS                              | Position<br>requested.          | If the VHF, despite being connected to a GPS/position source, prompts for entering the position and time information, the automated update has most likely been lost either due to missing data on the line, broken cabling or the GPS/position source has failed. Refer to the installation section in the back of this manual for installation and connection details. |
|                                  |                                 | Until the automatic position update from<br>GPS/position source is restored position and time<br>must be entered manually when prompted by a<br>(four hour) timer in VHF.                                                                                                    |
|                                  |                                 | In the <b>DSC SETUP</b> , <b>Position Info</b> , you can verity the position data. If data is present Lat/Lon/UTC will be displayed.                                                                                                    |

| Action                 | Symptom                               | Remedy                                                                                                    |
|------------------------|---------------------------------------|----------------------------------------------------------------------------------------------------|
| DSC routine<br>testing |                                       | Check the DSC function regularly. Verify the<br>complete DSC installation, with antennas, by<br>transmitting a Safety Test call to another station<br>(coast or ship). The test call is generated using the<br>DSC call flow via menu CALL.                                                                                                    |
|                        |                                       | The call should normally be replied by the<br>receiving station without questioning. The default<br>configuration of a DSC VHF radio is auto-<br>acknowledgement of any received Safety test call<br>requests. If a ship is equipped with multiple radios<br>a second radio can be the station to check up<br>against. The transmitting radio will not receive its<br>own transmitted calls.                          |
|                        |                                       | If there is only a single radio on a vessel, a facility<br>is built into the unit where the DSC engine can be<br>verified using a test call that is internally looped<br>without activating the radio transmitter PA. The<br>test is executed via menu SETUP, DSC SETUP. The<br>call sequence that is verified, is an Individual<br>Safety Test Call directed to own MMSI. The test<br>status is read in the display. |
| Missing<br>MMSI        | DSC<br>operation<br>is not<br>working | When powering up the VHF for the first time after<br>leaving factory there is no MMSI number in the<br>VHF radio. For the DSC operation to function the<br>MMSI number must be entered in the VHF radio.<br>For further details see the installation manual.                                                                                                    |
|                        | Wrong<br>MMSI<br>number               | If a wrong number has been entered and stored, or if there is a requirement to change it, contact your authorized dealer.                                                                                                    |

| Action                                                                    | Symptom                                                                                                    | Remedy                                                                                                    |
|---------------------------------------------------------------------------|----------------------------------------------------------------------------------------------------|----------------------------------------------------------------------------------------------------|
| Radio time DSC logs<br>are sorted<br>with wrong<br>time stamp<br>or radio | A wrong radio time indication should occur only if<br>GPS position source is not connected or providing<br>correct time data. A valid GPS time signal will<br>update the UTC time used for time stamping the<br>DSC logs. |                                                                                                    |
|                                                                           | time is<br>incorrect                                                                                                    | If a GPS/position source is not connected to the<br>VHF radio and hence position and time is entered<br>manually, you must enter the "radio time" also<br>manually, at least after power up. This will ensure<br>correct time stamping of the DSC logs. |
|                                                                           |                                                                                                    | The UTC time is the suggested time to be entered when prompted for entering position and time manually (every four hours).                                                                                                    |
| DSC<br>Channel<br>not free                                                | DSC<br>transmissio<br>n delayed                                                                                                    | The transmission of a DSC call which is not of<br>category distress will be postponed if the VHF radio<br>is in the process of decoding an incoming DSC call.<br>As soon as this decoding process has finalized the<br>transmission will take place.    |
| Handset<br>configura-<br>tion                                             | No sound<br>in earpiece                                                                                                    | The earpiece volume may be configured to OFF.<br>See section <i>Controller setup in the user manual</i> on<br>how to adjust the earpiece volume of the handset.                                                                                         |

#### Chapter 3: Service & maintenance

| Action                                         | Symptom                                              | Remedy                                                                                                    |
|------------------------------------------------|------------------------------------------------------|----------------------------------------------------------------------------------------------------|
| Device<br>failure                              |                                                      | If any of the checks and tests described in this<br>section do not assist in resolving the difficulties<br>experienced in the operation and/or performance<br>of the VHF installation, a fault may have developed<br>in the VHF radio itself.                                                                |
|                                                |                                                      | When contacting an authorized Thrane & Thrane<br>representative be sure to provide as much<br>information as possible describing the observed<br>behavior - also including the type of the VHF radio,<br>its serial number, and software release version<br>(both found in the setup menu Controller Setup). |
| WARNING:<br>POWER<br>SUPPLY<br>LOST<br>CONTACT | Power<br>supply<br>status<br>cannot be<br>monitored. | In Setup, Power Supply, set Monitor to disabled.<br>You can only monitor the power supply if the radio<br>is powered by a SAILOR 6081 Power Supply Unit<br>and Charger.                                                                                                    |

### Replacing the fuse in the power connector

One fuse is installed in the power connector. If the fuse is blown, do as follows:

- 1. Track down why the fuse was blown and solve the problem.
- 2. Take out the old fuse.
- 3. Insert the new fuse. The fuse rating is 10 AT.

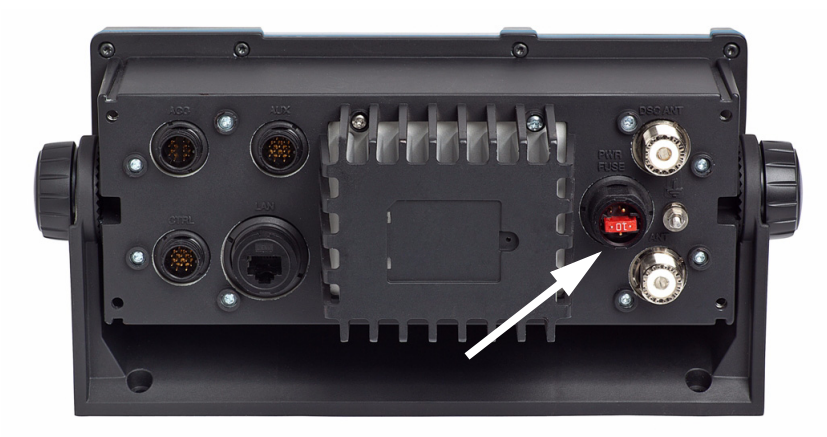

### **Replacing the fuse in the SAILOR 6090 Power Converter**

One fuse is installed in the SAILOR 6090 Power Converter. If the fuse is blown, do as follows:

- 1. Track down why the fuse was blown and solve the problem.
- 2. Take out the old fuse.
- 3. Insert the new fuse. The fuse rating is 10 A T.

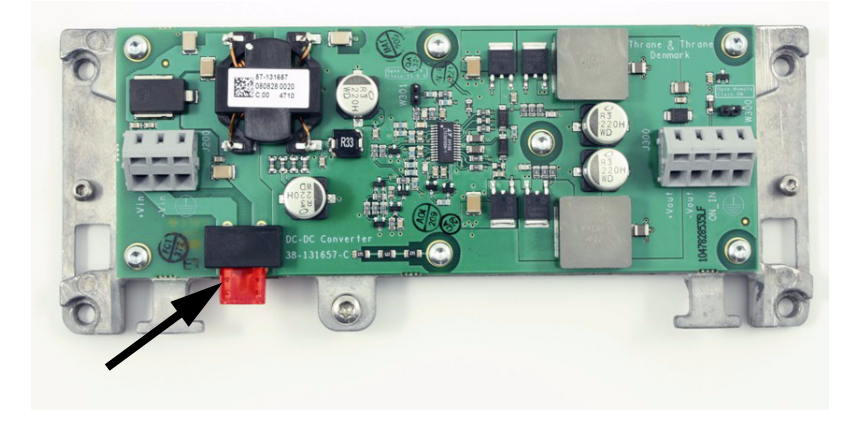

### Warranty and returning units for repair

Should your Thrane & Thrane product fail, please contact your dealer or installer, or the nearest Thrane & Thrane partner. You will find the partner details on www.thrane.com where you also find the Thrane & Thrane Self Service Center web-portal, which may help you solving the problem.

Your dealer, installer or Thrane & Thrane partner will assist you whether the need is user training, technical support, arranging on-site repair or sending the product for repair.

Your dealer, installer or Thrane & Thrane partner will also take care of any warrantv issue.

### **Repacking for shipment**

Should you need to send the product for repair, please read the below information before packing the product.

The shipping carton has been carefully designed to protect the SAILOR 6222 VHF DSC and its accessories during shipment. This carton and its associated packing material should be used when repacking for shipment. Attach a tag indicating the type of service required, return address, part number and full serial number. Mark the carton FRAGILE to ensure careful handling.

Note Correct shipment is the customer's own responsibility.

If the original shipping carton is not available, the following general instructions should be used for repacking with commercially available material.

- 1. Wrap the defective unit in heavy paper or plastic. Attach a tag indicating the type of service required, return address, part number and full serial number.
- 2. Use a strong shipping container, e.g. a double walled carton of 160 kg test material.

- 3. Protect the front- and rear panel with cardboard and insert a 7 cm to 10 cm layer of shock-absorbing material between all surfaces of the equipment and the sides of the container.
- 4. Seal the shipping container securely.

5. Mark the shipping container FRAGILE to ensure careful handling. Failure to do so may invalidate the warranty.

# Appendix A

# **Technical specifications**

## **Transceiver unit SAILOR 6222 VHF DSC**

| Item                                     | Specification                                                                                                    |
|------------------------------------------|----------------------------------------------------------------------------------------------------|
| Weight SAILOR 6222 VHF DSC               | < 1.50 kg (3.3 lbs) approximately                                                                                                    |
| Box weight<br>SAILOR 6222 VHF DSC        | 3.8 kg (8.4 lbs) approximately, including SAILOR<br>6201 Handset and wall mount cradle,<br>SAILOR 6090 Power Converter and Installation<br>and user manual in box. |
| Dimensions                               | <b>Height</b> : Outer dimension 107 mm, hole height for flush mount 89 mm                                                                                          |
|                                          | <b>Width</b> : Outer dimension 241 mm, hole width for flush mount 227 mm                                                                                           |
|                                          | <b>Depth</b> : Outer dimension from front of knobs 132 mm, depth for flush mount 94 mm                                                                             |
| Operating temperature                    | -25°C to 55°C (5°F to 131°F)                                                                                                    |
| Storage temperature                      | -30°C to 80°C (-22°F to 176°F)                                                                                                    |
| Power supply                             | 12 VDC Nominal (10,8- 15,6 VDC)                                                                                                    |
| Current consumption                      | Max. 7 A                                                                                                    |
| Current consumption at                   | RX: 0.5 A                                                                                                    |
| 12 VDC without any accessories connected | ТХ: 5 А                                                                                                    |
| Current consumption at                   | RX: 0.7 A                                                                                                    |
| 12 VDC with all accessories connected    | ТХ: 7 А                                                                                                    |

| Item            | Specification                                                   |
|-----------------|-----------------------------------------------------------------|
| Frequency range | TX: 156,000 MHz – 157,425 MHz,<br>RX: 156,000 MHz – 163.425 MHz |

| Item                             | Specification                                                                                         |
|----------------------------------|----------------------------------------------------------------------------------------------------|
| Channel spacing                  | 12.5 kHz and 25 kHz, all international maritime channels                                              |
| Number of P channels             | The radio may be programmed with up to 100 private channels that can be managed in all channel modes. |
| Modulation<br>25 kHz<br>12.5 kHz | 16K0G3E, 16K0G2B (DSC)<br>8K05G3E                                                                     |
| Antenna                          | 50 Ohm antenna, 50 Ohm female SO239 for<br>PL259 plug                                                 |
|                                  | 2-antenna operation for VHF and DSC communication                                                     |
| Water ingress                    | IPx8 and IPx6 all over. For flush-mount installations a sealing gasket is included in the delivery.   |
| Transmitter                      |                                                                                                    |
| Transmit power                   | Hi/Lo: 25 W and 1 W                                                                                   |
| RF output power                  | High: 25 W +0 dB / - 1.5 dB                                                                           |
|                                  | Low: 1 W +0 dB / - 1.5 dB                                                                             |
| RF output power, Canada          | High: 21 W ±0.75 dB                                                                                   |
|                                  | Low: 0.8 W ±0.75 dB                                                                                   |
| Frequency error                  | Below 500 Hz                                                                                          |
| Adjacent channel power           | Below 75 dB                                                                                           |

| Item                         | Specification                                                                                |
|------------------------------|----------------------------------------------------------------------------------------------|
| Conducted spurious emission  | Below 0.25 μW                                                                                |
| Distortion                   | Below 3%                                                                                     |
| S/N ratio                    | Better than 46 dB                                                                            |
| Receiver                     |                                                                                              |
| Sensitivity                  | < -119 dBm typically @ 20 dB SINAD CCITT<br>weighted                                         |
| LF power                     | Built-in loudspeaker: 6 W (at 5 kHz dev./1 kHz<br>tone)<br>External loudspeaker: 6 W / 8 Ohm |
| Distortion                   | Below 5%                                                                                     |
| S/N ratio                    | Better than 43 dB                                                                            |
| Spurious emissions           | Below 2 nW                                                                                   |
| Spurious response rejection  | More than 74 dB                                                                              |
| Intermodulation response     | More than 73 dB                                                                              |
| Co-channel rejection         | Better than -10 dB                                                                           |
| Adjacent channel selectivity | More than 74 dB                                                                              |
| Blocking level               | More than 94 dBµV                                                                            |

# **General DSC specifications**

| Item                | Description                                                            |
|---------------------|------------------------------------------------------------------------|
| DSC operation       | According to Rec. ITU-R M.541-9 and Rec.<br>ITU-R M.689-2, EN 300338-2 |
| DSC protocol        | According to Rec. ITU-R M.493-13 -<br>Class A                          |
| Navigator interface | According to IEC 61162-1 GLL, RMC, ZDA,<br>GGA, VTG, GNS               |
| Symbol error rate   | Below 1x10 <sup>-2</sup> -113 dBm or 0.20 μV p.d.                      |
| Modulation          | 1700 Hz ± 400 Hz. 1200 baud                                            |
| Frequency error     | Below ± 1 Hz                                                           |
| Residual modulation | Below –26 dB                                                           |

### **NMEA data rates and formats**

| Item    | Value       |
|---------|-------------|
| 61162-1 | 4800,8,n,1  |
| 61162-2 | 38400,8,n,1 |
# SAILOR 6090 Power Converter 24-12 V

| Item                  | Description                    |
|-----------------------|--------------------------------|
| Weight                | 300 g                          |
| Dimensions            | Height: 33 mm                  |
|                       | Width: 190 mm                  |
|                       | Depth: 85 mm                   |
| Operating temperature | -25°C to 55°C (5°F to 131°F)   |
| Storage temperature   | -30°C to 80°C (-22°F to 176°F) |
| Input voltage         | 21-32 VDC                      |
| Output voltage        | 12.5 VDC                       |
| Output current (max.) | 8 A                            |

# **Maritime channels**

# International channels (INT)

| Channels | ТΧ      | RX      | SIMPLEX    |            | DUPL | EX     |
|----------|---------|---------|------------|------------|------|--------|
|          | MHz     | MHz     | Intership  | Port       | Port | Public |
| 1        | 156,050 | 160,650 |            |            | •    | •      |
| 2        | 156,100 | 160,700 |            |            |      | ٠      |
| 3        | 156,150 | 160,750 |            |            | •    | •      |
| 4        | 156,200 | 160,800 |            |            | •    | •      |
| 5        | 156,250 | 160,850 |            |            | •    | •      |
| 6        | 156,300 | 156,300 | •          |            |      |        |
| 7        | 156,350 | 160,950 |            |            | •    | •      |
| 8        | 156,400 | 156,400 | •          |            |      |        |
| 9        | 156,450 | 156,450 | •          | •          |      |        |
| 10       | 156,500 | 156,500 | •          | ٠          |      |        |
| 11       | 156,550 | 156,550 |            | •          |      |        |
| 12       | 156,600 | 156,600 |            | •          |      |        |
| 13       | 156,650 | 156,650 | •          | •          |      |        |
| 14       | 156,700 | 156,700 |            | •          |      |        |
| 15       | 156,750 | 156,750 | •          | •          |      |        |
| 16       | 156,800 | 156,800 | Distress a | nd calling |      |        |
| 17       | 156,850 | 156,850 | •          | •          |      |        |
| 18       | 156,900 | 161,500 |            |            | •    | •      |
| 19       | 156,950 | 161,550 |            |            | •    | •      |
| 20       | 157,000 | 161,600 |            |            | •    | •      |
| 21       | 157,050 | 161,650 |            |            | •    | •      |
| 22       | 157,100 | 161,700 |            |            | •    | •      |
| 23       | 157,150 | 161,750 |            |            | •    | •      |
| 24       | 157,200 | 161,800 |            |            | •    | •      |
| 25       | 157,250 | 161,850 |            |            | •    | •      |
| 26       | 157,300 | 161,900 |            |            | •    | •      |
| 27       | 157,350 | 161,950 |            |            | •    | •      |
| 28       | 157,400 | 162,000 |            |            | •    | •      |

| Channels | ТΧ      | RX      | SIMPLEX   |      | DUPI | EX     |
|----------|---------|---------|-----------|------|------|--------|
|          | MHz     | MHz     | Intership | Port | Port | Public |
| 60       | 156,025 | 160,625 |           |      | •    | •      |
| 61       | 156,075 | 160,675 |           |      | ٠    | •      |
| 62       | 156,125 | 160,725 |           |      | •    | •      |
| 63       | 156,175 | 160,775 |           |      | •    | •      |
| 64       | 156,225 | 160,825 |           |      | •    | ٠      |
| 65       | 156,275 | 160,875 |           |      | •    | •      |
| 66       | 156,325 | 160,925 |           |      | ٠    | •      |
| 67       | 156,375 | 156,375 | •         | •    |      |        |
| 68       | 156,425 | 156,425 |           | •    |      |        |
| 69       | 156,475 | 156,475 | ٠         | •    |      |        |
| 70       | 156,525 | 156,525 | DSC       | DSC  |      |        |
| 71       | 156,575 | 156,575 |           | •    |      |        |
| 72       | 156,625 | 156,625 | •         |      |      |        |
| 73       | 156,675 | 156,675 | •         | •    |      |        |
| 74       | 156,725 | 156,725 |           | •    |      |        |
| 75       | 156,775 | 156,775 |           | L)   |      |        |
| 76       | 156,825 | 156,825 |           | L)   |      |        |
| 77       | 156,875 | 156,875 | •         |      |      |        |
| 78       | 156,925 | 161,525 |           |      | •    | •      |
| 79       | 156,975 | 161,575 |           |      | ٠    | •      |
| 80       | 157,025 | 161,625 |           |      | •    | •      |
| 81       | 157,075 | 161,675 |           |      | •    | •      |
| 82       | 157,125 | 161,725 |           |      | •    | •      |
| 83       | 157,175 | 161,775 |           |      | •    | •      |
| 84       | 157,225 | 161,825 |           |      | •    | •      |
| 85       | 157,275 | 161,875 |           |      | ٠    | ٠      |
| 86       | 157,325 | 161,925 |           |      | •    | •      |
| 87       | 157,375 | 157,375 |           | • *) |      |        |
| 88       | 157,425 | 157,425 |           | • *) |      | 1      |

- L) 1 W TX power
- \*) Channel 87 and 88 became simplex channels following the introduction of AIS1 at 161.975 MHz and AIS2 on 162.025 MHz.

These are the default channels. Additional narrowband channels can be enabled, see *Channel setup* on page 41.

# **US channels**

| Channels | ТΧ      | RX      | SIMPLEX      | DUPLEX    | 7 [ | Channels | ТΧ      | RX      | SIMPL | ΕX |
|----------|---------|---------|--------------|-----------|-----|----------|---------|---------|-------|----|
|          | MHz     | MHz     |              |           | 1 6 |          | MHz     | MHz     |       |    |
| 1A       | 156,050 | 156,050 | •            |           | 7 6 | 60       |         |         |       |    |
| 2        |         |         |              | B)        | 1 1 | 61       |         |         |       |    |
| 3        |         |         |              | B)        | 1 6 | 62       |         |         |       |    |
| 4        |         |         |              | B)        | 1 6 | 63A      | 156,175 | 156,175 | •     |    |
| 5A       | 156,250 | 156,250 | •            |           | 1 6 | 64       |         |         |       |    |
| 6        | 156,300 | 156,300 | •            |           | 1 6 | 65A      | 156,275 | 156,275 | •     |    |
| 7A       | 156,350 | 156,350 | •            |           | 1 6 | 66A      | 156,325 | 156,325 | •     |    |
| 8        | 156,400 | 156,400 | •            |           | 1 1 | 67       | 156,375 | 156,375 | ٠     | L) |
| 9        | 156,450 | 156,450 | •            |           | 1 1 | 68       | 156,425 | 156,425 | ٠     |    |
| 10       | 156,500 | 156,500 | •            |           | 7 F | 69       | 156,475 | 156,475 | •     |    |
| 11       | 156,550 | 156,550 | •            |           | 1 1 | 70       | 156,525 | 156,525 | DSC   |    |
| 12       | 156,600 | 156,600 | •            |           | 1 1 | 71       | 156,575 | 156,575 | ٠     | L) |
| 13       | 156,650 | 156,650 | • L)         |           | 1 1 | 72       | 156,625 | 156,625 | ٠     |    |
| 14       | 156,700 | 156,700 | •            |           | 1 1 | 73       | 156,675 | 156,675 | •     |    |
| 15B      |         | 156,750 | • RX)        |           | 1 6 | 74       | 156,725 | 156,725 | •     |    |
| 16       | 156,800 | 156,800 | Distress and | d calling | 1 6 | 75       |         |         | B)    |    |
| 17       | 156,850 | 156,850 | •            |           | 1 1 | 76       |         |         | B)    |    |
| 18A      | 156,900 | 156,900 | •            |           | 1 1 | 77       | 156,875 | 156,875 | •     |    |
| 19A      | 156,950 | 156,950 | •            |           | 1 6 | 78A      | 156,925 | 156,925 | •     |    |
| 20       | 157,000 | 161,600 |              | •         | 1 6 | 79A      | 156,975 | 156,975 | •     |    |
| 20A      | 157,000 | 157,000 | •            |           | 1 6 | 80A      | 157,025 | 157,025 | •     |    |
| 21A      | 157,050 | 157,050 | • !)         |           | 1 6 | 81A      | 157,075 | 157,075 | •     | !) |
| 22A      | 157,100 | 157,100 | • !)         |           |     | 82A      | 157,125 | 157,125 | •     | !) |
| 23A      | 157,150 | 157,150 | • !)         |           | 1 6 | 83A      | 157,175 | 157,175 | •     | !) |
| 24       | 157,200 | 161,800 |              | •         | 1 [ | 84       | 157,225 | 161,825 |       |    |
| 25       | 157,250 | 161,850 |              | •         |     | 85       | 157,275 | 161,875 |       |    |
| 26       | 157,300 | 161,900 |              | •         |     | 86       | 157,325 | 161,925 |       |    |
| 27       | 157,350 | 161,950 |              | •         | 1 [ | 87A      | 157,375 | 157,375 | •     | *) |
| 28       | 157 400 | 162 000 |              |           |     | 884      | 157 425 | 157 425 |       | *) |

| Channels | RX<br>MHz |
|----------|-----------|
| W1       | 162,550   |
| W2       | 162,400   |
| W3       | 162,475   |
| W4       | 162,425   |
| W5       | 162,450   |
| W6       | 162,500   |
| W7       | 162.525   |

DUPLEX B) B) B)

è

- L) 1 W TX power. Channels 13, 67 and 77 are limited to low transmission power.
- B) Channels 2, 3, 4, 60, 61, 62, 64, 75 and 76 cannot be selected in US mode.
- !) Channels 21A, 22A, 23A, 81A, 82A and 83A may be legally used in some circumstances but not by the general public in US waters.

RX) Only RX: transmissions are blocked.

\*) Channels 87 and 88 became simplex channels following the introduction of AIS1 at 161.975 MHz and AIS2 on 162.025 MHz.

These are the default channels. Additional narrowband channels can be enabled, see *Channel setup* on page 41.

# CA channels

| Channels | ТΧ                 | RX                 | SIMPLEX      | DUPLEX    |
|----------|--------------------|--------------------|--------------|-----------|
|          | MHz                | MHz                |              |           |
| 1        | 156,050            | 160,650            |              | •         |
| 2        | 156,100            | 160,700            |              | •         |
| 3        | 156,150            | 160,750            |              | •         |
| 4A       | 156,200            | 156,200            | • !)         |           |
| 5A       | 156,250            | 156,250            | •            |           |
| 6        | 156,300            | 156,300            | • !)         |           |
| 7A       | 156,350            | 156,350            | •            |           |
| 8        | 156,400            | 156,400            | •            |           |
| 9        | 156,450            | 156,450            | •            |           |
| 10       | 156,500            | 156,500            | •            |           |
| 11       | 156,550            | 156,550            | •            |           |
| 12       | 156,600            | 156,600            | •            |           |
| 13       | 156,650            | 156,650            | •            |           |
| 14       | 156,700            | 156,700            | •            |           |
| 15       | 156,750            | 156,750            | L)           |           |
| 16       | 156,800            | 156,800            | Distress and | d calling |
| 17       | 156,850            | 156,850            | • L)         |           |
| 18A      | 156,900            | 156,900            | •            |           |
| 19A      | 156,950            | 156,950            | • !)         |           |
| 20       | 157,000            | 161,600            |              | • L       |
| 21A      | 157,050            | 157,050            | • !)         |           |
| 21B      |                    | 161,650            | • RX)        |           |
| 22A      | 157,100            | 157,100            | • !)         |           |
| 23       | 157,150            | 161,750            |              | •         |
| 24       | 157,200            | 161,800            |              | •         |
| 25       | 157,250            | 161,850            |              | ٠         |
| 26       | 157,300            | 161,900            |              | •         |
| 27       | 157,350            | 161,950            |              | •         |
| 28       | 157,400            | 162,000            |              | •         |
| 27<br>28 | 157,350<br>157,400 | 161,950<br>162,000 |              | •         |

| Channels | ТΧ      | RX      | SIMPLEX | DUPLEX |
|----------|---------|---------|---------|--------|
|          | MHz     | MHz     |         |        |
| 60       | 156,025 | 160,625 |         | •      |
| 61A      | 156,075 | 156,075 | • !)    |        |
| 62A      | 156,125 | 156,125 | • !)    |        |
| 63A      | 156,175 | 156,175 | • !)    |        |
| 64       | 156,225 | 160,825 |         | •      |
| 64A      | 156,225 | 156,225 | •       |        |
| 65A      | 156,275 | 156,275 | • L)    |        |
| 66A      | 156,325 | 156,325 | • L)    |        |
| 67       | 156,375 | 156,375 | • !)    |        |
| 68       | 156,425 | 156,425 | •       |        |
| 69       | 156,475 | 156,475 | •       |        |
| 70       | 156,525 | 156,525 | DSC     |        |
| 71       | 156,575 | 156,575 | •       |        |
| 72       | 156,625 | 156,625 | • !)    |        |
| 73       | 156,675 | 156,675 | • !)    |        |
| 74       | 156,725 | 156,725 | •       |        |
| 75       | 156,775 | 156,775 | • L)    |        |
| 76       | 156,825 | 156,825 | • L)    |        |
| 77       | 156,875 | 156,875 | • L)    |        |
| 78A      | 156,925 | 156,925 | •       |        |
| 79A      | 156,975 | 156,975 | •       |        |
| 80A      | 157,025 | 157,025 | •       |        |
| 81A      | 157,075 | 157,075 | • !)    |        |
| 82A      | 157,125 | 157,125 | • !)    |        |
| 83A      | 157,175 | 157,175 | • !)    |        |
| 83B      |         | 161,775 | RX)     |        |
| 84       | 157,225 | 161,825 |         | •      |
| 85       | 157,275 | 161,875 |         | •      |
| 86       | 157,325 | 161,925 |         | •      |
| 87       | 157,375 | 157,375 | • *)    |        |
| 88       | 157,425 | 157,425 | • *)    |        |

| Channels | RX      |
|----------|---------|
|          | MHz     |
| W1       | 162,550 |
| W2       | 162,400 |
| W3       | 162,475 |
| W4       | 162,425 |
| W5       | 162,450 |
| W6       | 162,500 |
| W7       | 162,525 |

- L) 1 W TX power. Channels 15, 17, 20, 65, 66, 75, 76 and 77 are limited to 1 W transmission power.
- !) Channels 4A, 6, 19A, 21A, 22A, 61A, 62A, 63A, 67, 72, 73, 81A, 82A and 83A may be legally used in some circumstances but not by the general public in CA waters.
- RX) Only RX: transmission is blocked.
- \*) Channels 87 and 88 became simplex channels following the introduction of AIS1 at 161.975 MHz and AIS2 on 162.025 MHz.

These are the default channels. Additional narrowband channels can be enabled, see *Channel setup* on page 41.

# **BI channels**

| Channels | TX      | RX      | SIMP       | LEX         | DUP  | LEX    |
|----------|---------|---------|------------|-------------|------|--------|
|          | MHz     | MHz     | Intership  | Port        | Port | Public |
| 1        | 156,050 | 160,650 |            |             | •    | •      |
| 2        | 156,100 | 160,700 |            |             | •    | •      |
| 3        | 156,150 | 160,750 |            |             | •    | •      |
| 4        | 156,200 | 160,800 |            |             | •    | •      |
| 5        | 156,250 | 160,850 |            |             | •    | •      |
| 6        | 156,300 | 156,300 | • L)       |             |      |        |
| 7        | 156,350 | 160,950 |            |             | •    | •      |
| 8        | 156,400 | 156,400 | • L)       |             |      |        |
| 9        | 156,450 | 156,450 | •          | •           |      |        |
| 10       | 156,500 | 156,500 | • L)       | • L)        |      |        |
| 11       | 156,550 | 156,550 |            | • L)        |      |        |
| 12       | 156,600 | 156,600 |            | • L)        |      |        |
| 13       | 156,650 | 156,650 | • L)       | • L)        |      |        |
| 14       | 156,700 | 156,700 |            | • L)        |      |        |
| 15       | 156,750 | 156,750 | • L)       | • L)        |      |        |
| 16       | 156,800 | 156,800 | Distress a | ind calling |      |        |
| 17       | 156,850 | 156,850 | • L)       | • L)        |      |        |
| 18       | 156,900 | 161,500 |            |             | •    | •      |
| 19       | 156,950 | 161,550 |            |             | •    | •      |
| 20       | 157,000 | 161,600 |            |             | •    | •      |
| 21       | 157,050 | 161,650 |            |             | •    | •      |
| 22       | 157,100 | 161,700 |            |             | •    | •      |
| 23       | 157,150 | 161,750 |            |             | •    | •      |
| 24       | 157,200 | 161,800 |            |             | •    | •      |
| 25       | 157,250 | 161,850 |            |             | •    | •      |
| 26       | 157,300 | 161,900 |            |             | •    | •      |
| 27       | 157,350 | 161,950 |            |             | •    | •      |
| 28       | 157,400 | 162,000 |            |             | •    | •      |

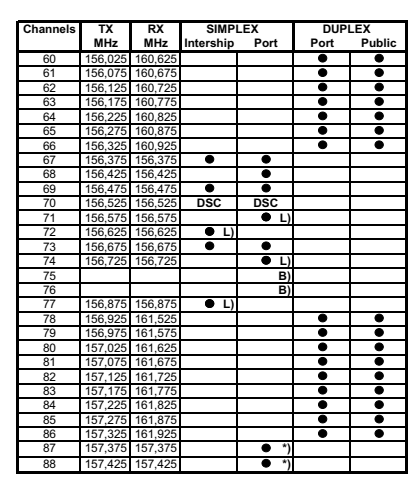

- L) 1 W TX power on channels 6, 8, 10, 11, 12, 13, 14, 15, 17, 71, 72, 74 and 77.
- B) Channels 75 and 76 cannot be selected in BI mode.
- \*) Channels 87 and 88 became simplex channels following the introduction of AIS1 at 161.975 MHz and AIS2 on 162.025 MHz.

NB! The ATIS function is enabled on all channels. Dual Watch & Scanning modes are disabled.

#### **Alternative channels**

If the radio is used in regions where neither of the four described standard channels are allowed, a reduced channel table with international channel designators and frequencies can be made. Contact your local dealer for programming the alternative channels.

#### **Private channels**

Up to 100 licensed private channels for non-DSC purposes may be specified. For programming the private channels contact your local dealer.

# Glossary

| AIS    | Automatic Identification System, a short range coastal tracking<br>system used on ships and by Vessel Traffic Services for identifying<br>and locating vessels by electronically exchanging data with other<br>nearby ships. |
|--------|----------------------------------------------------------------------------------------------------|
| ATIS   | Automatic Transmission Identification System                                                                                                    |
| D      |                                                                                                    |
| DROBOS | Distress Relay On Behalf Of Someone else                                                                                                    |
| DSC    | Digital Selective Calling                                                                                                    |
| E      |                                                                                                    |
| EPIRB  | Emergency Position-Indicating Radio Beacon. Distress radio<br>beacons, also known as emergency beacons are tracking<br>transmitters which aid in the detection and location of boats,<br>aircraft, and people in distress.   |
| G      |                                                                                                    |
| GPL    | General Public License                                                                                                    |
| GPS    | Global Positioning System                                                                                                    |
| L      |                                                                                                    |
| LGPL   | Lesser General Public License                                                                                                    |

#### Μ

| MMSI | Maritime Mobile Service Identity. A series of nine digits which are<br>sent in digital form over a radio frequency channel in order to<br>uniquely identify ship stations, ship earth stations, coast stations,<br>coast earth stations, and group calls. These identities are formed<br>in such a way that the identity or part thereof can be used by<br>telephone and telex subscribers connected to the general<br>telecommunications network to call ships automatically. |
|------|----------------------------------------------------------------------------------------------------|
| Р    |                                                                                                    |
| PTT  | Push To Talk                                                                                                    |
| т    |                                                                                                    |
| TU   | Transceiver Unit                                                                                                    |
| U    |                                                                                                    |
| UTC  | Coordinated Universal Time. The International Atomic Time (TAI)<br>with leap seconds added at irregular intervals to compensate for<br>the Earth's slowing rotation. Leap seconds are used to allow UTC<br>to closely track UT1, which is mean solar time at the Royal<br>Observatory, Greenwich.                                                                                                    |
| v    |                                                                                                    |
| VDR  | Voyage Data Recorder, a data recording system designed for all<br>vessels required to comply with the IMO's International<br>Convention SOLAS Requirements in order to collect data from<br>various sensors on board the vessel.                                                                                                    |
| VHF  | Very High Frequency                                                                                                    |

### Numerics

16/C, 10, 15

#### A

acknowledgement, distress, 23 action line, display, 3 activate scan resume, 39 scanning, 20 watch, 19 ADD, 35 add a contact, 35 adjust speaker volume, 10 squelch, 14 Alarm Panel manual, ix alarm panel Distress, 24 ALERT, 22 ALT, 66 ALT channel table, 41 ATIS code, 40 change, 44 attenuation control, 18 Auto-Ack Individual, 42 Polling, 42 Position, 42 Test, 42

#### B

background sessions DSC, 33 backlight, 1 dim, 10 bandwidth, 41 Bi, 66 Bi channels, 66 browse channels, 10

### C

CA channel table, 41 CA channels, 65 CALL, 35 call Distress procedure, v DSC, 20 call log, DSC, 44 cancelling distress, 23 change dual and triple watch, 19 channel add to scan, 20 bandwidth, 41 remove from scan, 20 select, 10, 11 working, 10, 11 channel table ALT, 41, 66 Bi, 66 CA, 41, 65 INT, 63 PRIV, 41, 66 US, 41, 64

channels Bi. 66 CA, 65 international, 63 primary, 17 private, 17 US, 64 weather, 17 Colour theme, 44 Comm Inactivity, 43 configuration system example, 7 contact, 47 adding, 35 deleting, 36 editing, 36 control over radio transmitter, 28 controls, front plate, 2 cradle for 6201, installation, 4

## D

data rate NMEA, 60 deactivate watch, 19 default reset, 44 DELETE, 36 delete contact, 36 dim, 10 display, 3 display colour change, 44 distress acknowledgement, 23 cancelling, 23 display, 21 message relay, 25 nature, 21 power failure, 24 received calls, 26 send from alarm panel, 24 time since activation, 21 distress alert, 22 distress button, 21 distress channel, 10, 15 Distress procedure, v Distress timeout, 43 document number, this manual, i DROBOS, 13, 25 DSC background sessions, 33 call log, 27, 44 calls, 20 loopback test, 48 multiple calls, 33 session definition, 28 DSC alarms non distress, 43 DSC call logs setup, 44 DSC self test. 43 DSC session, 28 typical display, 29 DSC soft keys, 30 DSC window, 29 dual watch, 39 change to triple, 19

### E

editing a contact, 36 Emergency call sheet, ix emergency calls, v engagement status, 18 enter position manually, 12 EPIRB nature in DROBOS, 25 error messages, 47

#### F

factory defaults, 44 FILTER, 20 frequency range, VHF, 58 front plate, controls, 2 fuse Power Converter, 54 VHF radio, 53

#### G

GPS data, 12 GPS position display, 12

#### Η

Hand Microphone, 11 handset cradle installation, 4 hang time, 39 how to replace, 54

#### Ι

icons session state, 29 input NMEA, 44 installation cradle for 6201, 4 handset cradle, 4 installation guide, A3, ix installation guide, A3, ix Installation manual, ix Alarm Panel, ix INT, 63 IP address, 44 IP rating, 58

#### K

key 16/C, 10, 15 keys on front plate, 2 knob selector, 2 volume, 2

#### L

license software, ii LOCAL, 18 louder, volume, 10 low power override, 18 set to 1 W, 18

#### Μ

manual, document number, i maritime channels, 63 MAYDAY, v medical transport, 43 menu, overview, 46 message replay, 37 MMSI change, 44 wrong number in the radio, 50 monitor power supply, 42 MORE, 13 multiple calls, DSC, 33 mute speaker, 14

### Ν

narrow band, 41 nature of distress, 21 neutral crafts, 43 night vision, how to dim, 10 NMEA data rate, 60 input, 44 Non-dist Inactivity, 43 Non-distr.alarms, 43

#### 0

overriding low power, 18

#### Ρ

password, 44 PHBOOK, 35 phone book, 34 add contact, 35 delete a contact, 36 edit a contact, 36 position enter manually, 12 position data enter manually, 42 position Info, 42 power fuse, 53 off, 10 on. 10 Power Converter fuse, 54 power failure distress, 24 power supply monitor, 42 Print DSC, 43 priority scan, 39 PRIV, 66 channel table, 41 private channels, 17, 58, 66 PTT button, 15

#### R

radio call making, 16 receiving, 15 radio transmitter control. 33 control over, 28 received distress calls, 26 reduced transmission power, 18 relav distress message behalf of on someone else, 25 replay, 1, 37 button, 2 reset to default, 44

resume time, 39 RF exposure hazards, iv run DSC self test, 43

### S

safety summary, iv salt deposits, 47 scan add channel. 20 hang time, 39 priority, 39 remove channel, 20 resume time, 39 resume, activate, 39 start, 20 selector knob, 2, 10 self test, 48 DSC, 43 semi duplex, 1 serial number, 44 service line, display, 3 session INFO key, 32 line, 29 soft keys, 30 state icons, 29 status, 30 what is, 28 setup controller, 45 DSC call logs, 44 overview, 46 parameters, 46 Radio, 39 system, 44 watch, 39

simplex, 1 soft key, 13 ADD, 35 ALERT, 22 CALL, 35 DELETE, 36 DISACK, 26 DROBOS, 13, 25 DSC, 30 FILTER, 20 LOCAL, 18 MORE, 13 OVRIDE, 18 PHBOOK, 35 RELAY, 25 STOP, 37 TAG, 20 WATCH, 19 softer, volume, 10 software license, ii Software version, 44 speaker volume, 10 speaking devices, 11 specifications, 57 squelch, 14 squelch control, 2, 14 STOP, 37 stop replaying a message, 37 watch or scan, 19, 20 support, 47 system configuration example, 7 system setup, 44

## Т

TAG, 20 remove, 20 tagged channels view, 20 technical data, 57 temperature operational, 57, 61 storage, 57, 61 theme colour, change, 44 timeout, 44 Distress, 43 non distress, 43 VHF and other non distress, 43 triple watch, 39 change to dual, 19

#### U

US, 64 US channel table, 41, 64 Use GPS, 12 UTC time, 3 enter manually, 12

#### V

VHF channels, 16 frequency range, 58 volume louder, 10 softer, 10 speaker, 10 Volume knob, 2

#### W

warnings, 47 warranty, 55 limitation, iv WATCH, 19 watch dual and triple, 19 dual or triple, 39 setup, 39 start, 19 stop, 19 water ingress, 58 weather channels, 17 weight, 57, 61 wide band, 41 working channel, 10, 11